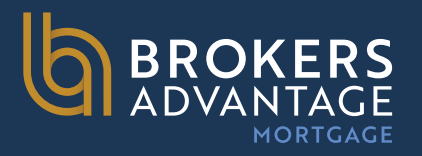

# Broker Partner Welcome Package

Updated 7.11.2025

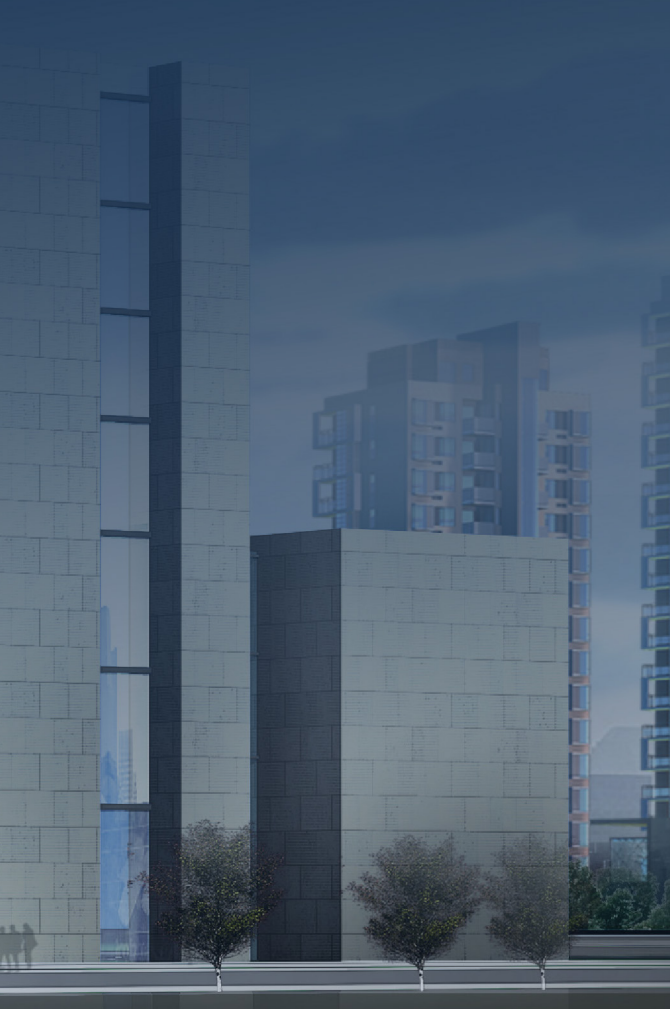

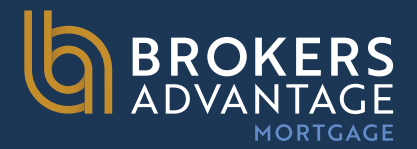

### **Table Of Contents**

STATE LICENSES

LICENSING CHART

**1ST LIEN PPP PENALTY CHART** 

JUNIOR LIEN PPP PENALTY CHART

DISCLOSURE SUBMISSION REQUIREMENTS

UNDERWRITING SUBMISSION REQUIREMENTS

LOAN SUBMISSION FORM & EXPECTATIONS

CONDITIONAL LOAN APPROVAL

WHOLESALE LOCK POLICY

CHANGE OF CIRCUMSTANCE (COC) & INITIAL CLOSING DISCLOSURE (CD)

CONDITION UPLOAD

**CONDO REQUIREMENTS** 

RESOURCES

LENDER'S MORTGAGEE CLAUSE

TPO CONNECT: START A NEW LOAN SUBMISSION

TPO CONNECT: ORDER CREDIT/REISSUE CREDIT

**PRICE & LOCKING A LOAN** 

**OUR MISSION** 

| Page 3     |
|------------|
| Page 4     |
| Page 5-6   |
| Page 7-8   |
| Page 9     |
| Page 10    |
| Page 11    |
| Page 12    |
| Page 13    |
| Page 14    |
| Page 15    |
| Page 16    |
| Page 17    |
| Page 18    |
| Page 19-30 |
| Page 31-33 |
| Page 34-39 |
| Page 43    |
|            |

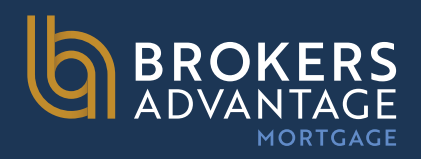

## **State Licenses**

- Licensed in 45 states plus D.C.
- Unlicensed Brokers can originate business purpose loans (DSCR), except in the following states:
- Arizona (AZ)
- California (CA)
- Idaho (ID)
- Michigan (MI)
- Minnesota (MN)
- Nebraska (NE)
- Nevada (NV)

- New Jersey (NJ)
- New York (NY)\*
- North Carolina (NC)
- North Dakota (ND)
- Oregon (OR)
- South Dakota (SD)
- Utah (UT)
- Vermont (VT)

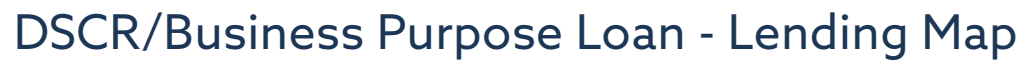

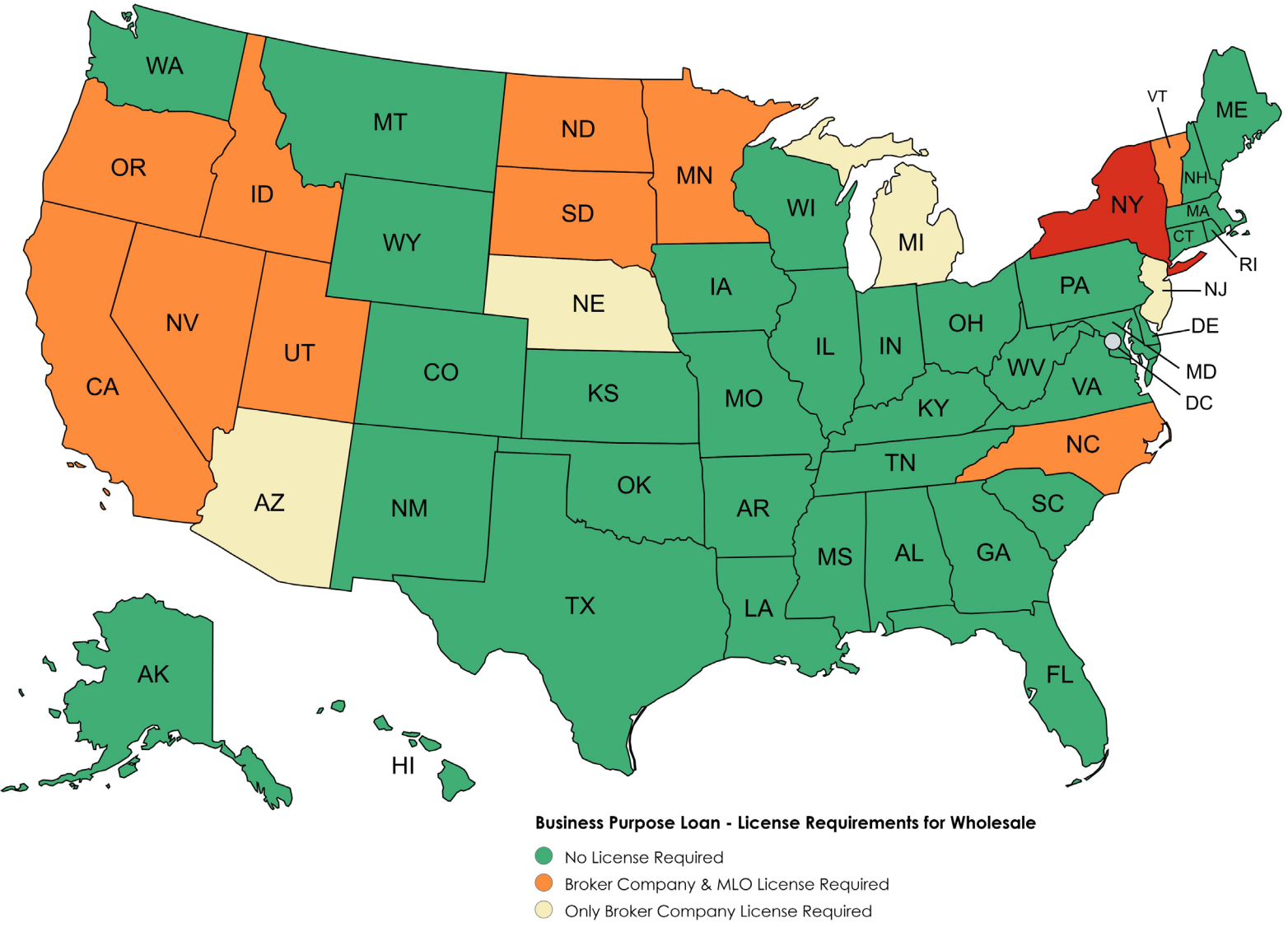

Vista Point Not Approved

\*Brokers Advantage Mortgage does not lend in New York.

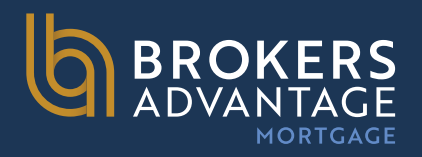

## Licensing Chart

Broker Company & MLO License Required Only Broker Company License Required

Wholesale Restrictions:

•We can lend in HI, MA, MO, VA only on Business Purpose/DSCR.

.We **DO NOT LEND** in NY

We **<u>CANNOT LEND</u>** in the states below, unless the following licensing requirements are met.

|     |                | States Requiring Licensin                          | g - Business Purpose l                                            |
|-----|----------------|----------------------------------------------------|-------------------------------------------------------------------|
|     | State          | Broker Company License<br>Required                 | MLO License Require                                               |
| AZ  | Arizona        | Yes                                                | No, but only if comp                                              |
| CA  | California     | Yes                                                | Yes                                                               |
| ID  | Idaho          | Yes                                                | Yes                                                               |
| MI  | Michigan       | Yes                                                | No                                                                |
| MN  | Minnesota      | Yes                                                | Yes                                                               |
| NC  | North Carolina | Yes                                                | Yes, but only if the B<br>NC totaled \$1,000,00<br>calendar year. |
| ND  | North Dakota   | Yes                                                | Yes                                                               |
| NE  | Nebraska       | Yes                                                | No                                                                |
| IJ  | New Jersey     | Yes                                                | Νο                                                                |
| NV  | Nevada         | Yes                                                | Yes                                                               |
| OR  | Oregon         | Yes                                                | Yes                                                               |
| SD  | South Dakota   | Yes                                                | Yes                                                               |
| vUT | Utah           | Yes                                                | Yes                                                               |
| VT  | Vermont        | Yes, but only if loan is less<br>than \$1,000,000. | Yes, but only if loan i                                           |

Chart Updated 7.7.2025

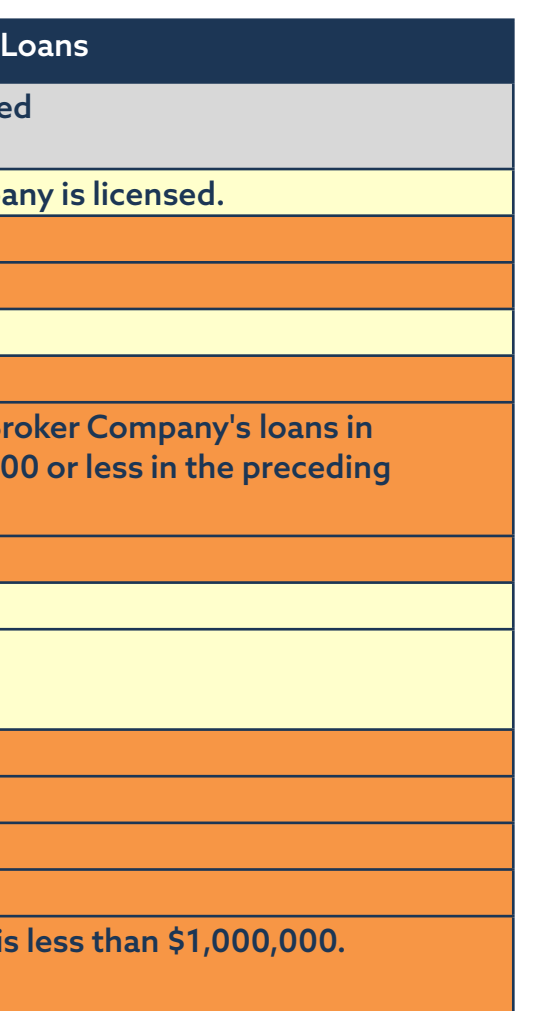

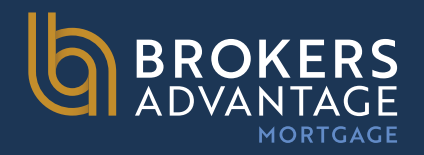

## **1st Lien** PPP Penalty Chart

1st Lien Prepayment Penalty Chart PPP State **PPP Calculation PPP Max Term PPP Applicability** Permitted Alabama AL Yes No restrictions None Refinance or sale AK Alaska N/A N/A N/A No AR Arkansas Yes No restrictions None Refinance or sale ΑZ Arizona Yes No restrictions None Refinance or sale CA California Yes No restrictions None Refinance or sale CO Colorado Yes No restrictions None Refinance or sale СТ Connecticut Refinance or sale Yes No restrictions None DC District of Columbia Yes 2 months interest on prepaid amt that exceeds 36 Months Refinance or sale 1/3 of original UPB DE Delaware No restrictions Refinance or sale Yes None Florida FL No restrictions Refinance or sale Yes None GΑ Georgia Yes None Refinance or sale No restrictions HI Hawaii Yes No restrictions None Refinance or sale IA lowa Yes None Refinance or sale No restrictions ID Idaho No restrictions Refinance or sale Yes None IL Illinois Yes No restrictions None Refinance or sale IN Indiana No restrictions Refinance or sale Yes None KS Kansas Yes No restrictions 6 months Refinance or sale KΥ Kentucky Yes No restrictions None Refinance or sale LA Louisiana Yes No restrictions None Refinance or sale MA Massachusetts Refinance or sale Yes No restrictions None MD Maryland Yes 2 months interest on prepaid amt that exceeds 36 Months Refinance or sale 1/3 of original UPB Maine ME Yes No restrictions None Refinance or sale MI Michigan Yes 1% of amount prepaid 36 Months Refinance or sale Minnesota Lesser of (i) 2% of UPB or (ii) 60 days of interest 42 Months MN Yes Refinance only MO Missouri Yes No restrictions None Refinance or sale 5% of UPB if prepaid in months 1-12 MS Mississippi 60 Months Refinance or sale Yes 4% of UPB if prepaid in months 13-24 3% of UPB if prepaid in months 25-36 2% of UPB if prepaid in months 37-48 1% of UPB if prepaid in months 49-60 MT Montana Yes No restrictions None Refinance or sale

Legal Disclaimer: Although a good faith attempt has been made to create this table, it is still subject to human error and constantly changing laws. It should neither be considered complete nor used as a substitute for legal advice. No warranty, either expressed or implied, is attached in any regard to this table. Any reproduction, distribution, or sharing of this table without the express written permission of Vista Point Mortgage is prohibited.

Prepayment penalties are only allowed on business purpose loans.

|   | Other Restrictions                             |
|---|------------------------------------------------|
|   |                                                |
|   |                                                |
|   |                                                |
|   |                                                |
|   |                                                |
|   |                                                |
|   |                                                |
|   |                                                |
|   |                                                |
| _ |                                                |
|   |                                                |
|   |                                                |
|   |                                                |
|   |                                                |
|   | Borrower must be corporation if<br>APR is > 8% |
|   |                                                |
|   |                                                |
|   |                                                |
|   |                                                |
|   |                                                |
|   |                                                |
|   |                                                |
|   |                                                |
|   | PPP restrictions only apply to loans           |
|   | within conforming limits                       |
|   |                                                |
|   |                                                |
|   |                                                |
|   |                                                |
|   |                                                |
|   |                                                |
|   |                                                |

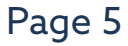

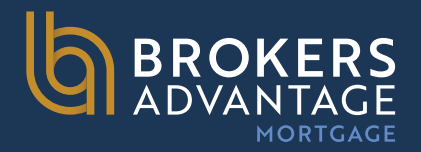

## 1st Lien PPP Penalty Chart Cont.

| NC                                                             | North Carolina                                                                                                    | Yes                                                                      | No restrictions                                                                                                    | None                                                                                                    | Refinance or sale                                                                                                    |
|----------------------------------------------------------------|----------------------------------------------------------------------------------------------------|--------------------------------------------------------------------------|----------------------------------------------------------------------------------------------------|----------------------------------------------------------------------------------------------------|----------------------------------------------------------------------------------------------------|
| ND                                                             | North Dakota                                                                                                    | Yes                                                                      | No restrictions                                                                                                    | None                                                                                                    | Refinance or sale                                                                                                    |
| NE                                                             | Nebraska                                                                                                    | Yes                                                                      | No restrictions                                                                                                    | None                                                                                                    | Refinance or sale                                                                                                    |
| NH                                                             | New Hampshire                                                                                                    | Yes                                                                      | No restrictions                                                                                                    | None                                                                                                    | Refinance or sale                                                                                                    |
| NJ                                                             | New Jersey                                                                                                    | Yes                                                                      | No restrictions                                                                                                    | None                                                                                                    | Refinance or sale                                                                                                    |
|                                                                |                                                                                                    |                                                                          |                                                                                                    |                                                                                                    |                                                                                                    |
| NM                                                             | New Mexico                                                                                                    | No                                                                       | N/A                                                                                                    | N/A                                                                                                    | N/A                                                                                                    |
| NV                                                             | Nevada                                                                                                    | Yes                                                                      | No restrictions                                                                                                    | None                                                                                                    | Refinance or sale                                                                                                    |
| NY                                                             | New York                                                                                                    | Yes                                                                      | No restrictions                                                                                                    | None                                                                                                    | Refinance or sale                                                                                                    |
| OH                                                             | Ohio                                                                                                    | Yes                                                                      | 1% of original UPB                                                                                                    | 60 Months                                                                                                    | Refinance or sale                                                                                                    |
|                                                                |                                                                                                    |                                                                          |                                                                                                    |                                                                                                    |                                                                                                    |
| ОК                                                             | Oklahoma                                                                                                    | Yes                                                                      | No restrictions                                                                                                    | None                                                                                                    | Refinance or sale                                                                                                    |
| OR                                                             | Oregon                                                                                                    | Yes                                                                      | No restrictions                                                                                                    | None                                                                                                    | Refinance or sale                                                                                                    |
| PA                                                             | Pennsylvania                                                                                                    | Yes                                                                      | No restrictions                                                                                                    | None                                                                                                    | Refinance or sale                                                                                                    |
|                                                                |                                                                                                    |                                                                          |                                                                                                    |                                                                                                    |                                                                                                    |
| DI                                                             | Rhode Island                                                                                                    | Ves                                                                      | 1-4 Purchase: 2% during first year only.                                                                                                    | Purchase: 12 months                                                                                                    |                                                                                                    |
| RI                                                             | NIIOUE ISIallu                                                                                                    | 103                                                                      |                                                                                                    |                                                                                                    |                                                                                                    |
| RI                                                             | Kilode Island                                                                                                    | 103                                                                      | Otherwise, no resrictions                                                                                                    | Refinance: 60 months                                                                                                    |                                                                                                    |
| SC                                                             | South Carolina                                                                                                    | Yes                                                                      | Otherwise, no resrictions<br>No restrictions                                                                                                    | Refinance: 60 months<br>None                                                                                                    | Refinance or sale                                                                                                    |
| SC<br>SD                                                       | South Carolina<br>South Dakota                                                                                                  | Yes                                                                      | Otherwise, no resrictions No restrictions No restrictions                                                                                                    | Refinance: 60 months<br>None<br>None                                                                                                    | Refinance or sale<br>Refinance or sale                                                                                                    |
| SC<br>SD<br>TN                                                 | South Carolina<br>South Dakota<br>Tennessee                                                                                     | Yes<br>Yes<br>Yes                                                        | Otherwise, no restrictions         No restrictions         No restrictions         No restrictions         No restrictions                                                                                                    | Refinance: 60 months<br>None<br>None<br>None                                                                                                    | Refinance or sale<br>Refinance or sale<br>Refinance or sale                                                                                                    |
| SC<br>SD<br>TN<br>TX                                           | South Carolina<br>South Dakota<br>Tennessee<br>Texas                                                                            | Yes<br>Yes<br>Yes<br>Yes                                                 | Otherwise, no restrictions         No restrictions         No restrictions         No restrictions         No restrictions         No restrictions                                                                                                    | Refinance: 60 months         None         None         None         None         None         None         None                                                                                                    | Refinance or sale<br>Refinance or sale<br>Refinance or sale<br>Refinance or sale                                                                                                    |
| SC<br>SD<br>TN<br>TX<br>UT                                     | South Carolina<br>South Dakota<br>Tennessee<br>Texas<br>Utah                                                                    | Yes<br>Yes<br>Yes<br>Yes<br>Yes                                          | Otherwise, no restrictions         No restrictions         No restrictions         No restrictions         No restrictions         No restrictions         No restrictions         No restrictions         No restrictions                                                                                                    | Refinance: 60 months         None         None         None         None         None         None         None         None         None         None                                                                                                    | Refinance or sale<br>Refinance or sale<br>Refinance or sale<br>Refinance or sale<br>Refinance or sale                                                                                                    |
| SC<br>SD<br>TN<br>TX<br>UT<br>VA                               | South Carolina<br>South Dakota<br>Tennessee<br>Texas<br>Utah<br>Virginia                                                        | Yes<br>Yes<br>Yes<br>Yes<br>Yes<br>Yes                                   | Otherwise, no restrictions         No restrictions         No restrictions         No restrictions         No restrictions         No restrictions         No restrictions         No restrictions         No restrictions         No restrictions         No restrictions         No restrictions                                                                                                    | Refinance: 60 months         None         None         None         None         None         None         None         None         None         None         None         None         None         None         None                                                                                                    | Refinance or sale<br>Refinance or sale<br>Refinance or sale<br>Refinance or sale<br>Refinance or sale<br>Refinance or sale                                                                                                    |
| SC<br>SD<br>TN<br>TX<br>UT<br>VA<br>VT                         | South Carolina<br>South Dakota<br>Tennessee<br>Texas<br>Utah<br>Virginia<br>Vermont                                             | Yes<br>Yes<br>Yes<br>Yes<br>Yes<br>Yes<br>No                             | Otherwise, no restrictions         No restrictions         No restrictions         No restrictions         No restrictions         No restrictions         No restrictions         No restrictions         No restrictions         No restrictions         No restrictions         No restrictions         No restrictions         No restrictions         N/A                                                             | Refinance: 60 months         None         None         None         None         None         None         None         None         None         None         None         None         None         None         None         None         N/A                                                                                                    | Refinance or sale<br>Refinance or sale<br>Refinance or sale<br>Refinance or sale<br>Refinance or sale<br>Refinance or sale<br>N/A                                                                                                    |
| SC<br>SD<br>TN<br>TX<br>UT<br>VA<br>VT<br>WA                   | South Carolina<br>South Dakota<br>Tennessee<br>Texas<br>Utah<br>Virginia<br>Vermont<br>Washington                               | Yes<br>Yes<br>Yes<br>Yes<br>Yes<br>Yes<br>No<br>Yes                      | Otherwise, no restrictions         No restrictions         N/A         No restrictions             | Refinance: 60 months         None         None         None         None         None         None         None         None         None         None         None         None         None         None         None         None         NONE         NONE | Refinance or saleRefinance or saleRefinance or saleRefinance or saleRefinance or saleRefinance or saleN/ARefinance or sale                                                                                                    |
| RI<br>SC<br>SD<br>TN<br>TX<br>UT<br>VA<br>VT<br>WA             | South Carolina<br>South Dakota<br>Tennessee<br>Texas<br>Utah<br>Virginia<br>Vermont<br>Washington                               | Yes<br>Yes<br>Yes<br>Yes<br>Yes<br>Yes<br>No<br>Yes                      | Otherwise, no restrictions         No restrictions         No restrictions         No restrictions         No restrictions         No restrictions         No restrictions         No restrictions         No restrictions         No restrictions         No restrictions         No restrictions         No restrictions         No restrictions         N/A         No restrictions                                     | Refinance: 60 months         None         None         None         None         None         None         None         None         None         None         None         None         None         None         None         None         None         Nother         None         Nother         beyond 60 days prior to the                                                                                                    | Refinance or sale<br>Refinance or sale<br>Refinance or sale<br>Refinance or sale<br>Refinance or sale<br>Refinance or sale<br>N/A<br>Refinance or sale                                                                                                    |
| KI<br>SC<br>SD<br>TN<br>TX<br>UT<br>VA<br>VT<br>WA             | South Carolina<br>South Dakota<br>Tennessee<br>Texas<br>Utah<br>Virginia<br>Vermont<br>Washington                               | Yes<br>Yes<br>Yes<br>Yes<br>Yes<br>Yes<br>No<br>Yes                      | Otherwise, no restrictions         No restrictions         No restrictions         No restrictions         No restrictions         No restrictions         No restrictions         No restrictions         No restrictions         No restrictions         No restrictions         No restrictions         No restrictions         N/A         No restrictions                                                             | Refinance: 60 months         None         None         None         None         None         None         None         None         None         None         None         None         None         None         None         Notation of the strend         beyond 60 days prior to the initial rate change date                                                                                                    | Refinance or sale<br>Refinance or sale<br>Refinance or sale<br>Refinance or sale<br>Refinance or sale<br>Refinance or sale<br>N/A<br>Refinance or sale                                                                                                    |
| RI<br>SC<br>SD<br>TN<br>TX<br>UT<br>VA<br>VT<br>WA             | South Carolina<br>South Dakota<br>Tennessee<br>Texas<br>Utah<br>Virginia<br>Vermont<br>Washington<br>Wisconsin                  | Yes<br>Yes<br>Yes<br>Yes<br>Yes<br>Yes<br>No<br>Yes<br>Yes               | Otherwise, no restrictions         No restrictions         No restrictions | Refinance: 60 months         None         None         None         None         None         None         None         None         None         None         None         None         None         None         N/A         PPP on ARM cannot extend         beyond 60 days prior to the         initial rate change date         None                                                                                                    | Refinance or saleRefinance or saleRefinance or saleRefinance or saleRefinance or saleRefinance or saleRefinance or saleN/ARefinance or saleN/ARefinance or saleRefinance or sale                                                                                                    |
| RI<br>SC<br>SD<br>TN<br>TX<br>UT<br>VA<br>VT<br>WA<br>WI<br>WV | South Carolina<br>South Dakota<br>Tennessee<br>Texas<br>Utah<br>Virginia<br>Vermont<br>Washington<br>Wisconsin<br>West Virginia | Yes<br>Yes<br>Yes<br>Yes<br>Yes<br>Yes<br>No<br>Yes<br>Yes<br>Yes<br>Yes | Otherwise, no restrictions         No restrictions         No restrictions | Refinance: 60 months         None         None         None         None         None         None         None         None         None         None         None         None         None         N/A         PPP on ARM cannot extend         beyond 60 days prior to the         initial rate change date         None         None         None                                                                                                    | Refinance or saleRefinance or saleRefinance or saleRefinance or saleRefinance or saleRefinance or saleRefinance or saleN/ARefinance or saleRefinance or saleRefinance or saleRefinance or saleRefinance or saleRefinance or saleRefinance or saleRefinance or saleRefinance or saleRefinance or saleRefinance or sale |

Legal Disclaimer: Although a good faith attempt has been made to create this table, it is still subject to human error and constantly changing laws. It should neither be considered complete nor used as a substitute for legal advice. No warranty, either expressed or implied, is attached in any regard to this table. Any reproduction, distribution, or sharing of this table without the express written permission of Vista Point Mortgage is prohibited.

| Borrower must be corporation if     |
|-------------------------------------|
| interest rate is > 6%               |
|                                     |
|                                     |
|                                     |
| Not permitted at all for loans less |
| than \$112,957 in 2025              |
|                                     |
|                                     |
| Not permitted at all for loans less |
| than \$319,777 in 2025              |
|                                     |
|                                     |
|                                     |
|                                     |
|                                     |
|                                     |
|                                     |
|                                     |
|                                     |
|                                     |
|                                     |
|                                     |
| NO PPP permitted on ARMS            |
|                                     |
|                                     |

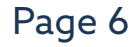

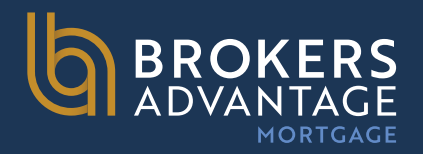

### Junior Lien PPP Penalty Chart

|    |                      |                  | Junior Lien Prepayn                                                                                                    | nent Penalty Chart |                   |
|----|----------------------|------------------|----------------------------------------------------------------------------------------------------|--------------------|-------------------|
|    | State                | PPP<br>Permitted | PPP Calculation                                                                                                    | PPP Max Term       | PPP Applicability |
| AL | Alabama              | Yes              | No restrictions                                                                                                    | None               | Refinance or sale |
| AK | Alaska               | No               | N/A                                                                                                    | N/A                | N/A               |
| AR | Arkansas             | Yes              | No restrictions                                                                                                    | None               | Refinance or sale |
| AZ | Arizona              | Yes              | No restrictions                                                                                                    | None               | Refinance or sale |
| CA | California           | Yes              | No restrictions                                                                                                    | None               | Refinance or sale |
| CO | Colorado             | Yes              | No restrictions                                                                                                    | None               | Refinance or sale |
| СТ | Connecticut          | Yes              | No restrictions                                                                                                    | None               | Refinance or sale |
| DC | District of Columbia | Yes              | 2 months interest on prepaid amt that exceeds 1/3 of original UPB                                                                                                    | 36 Months          | Refinance or sale |
| DE | Delaware             | Yes              | No restrictions                                                                                                    | None               | Refinance or sale |
| FL | Florida              | Yes              | No restrictions                                                                                                    | None               | Refinance or sale |
| GA | Georgia              | Yes              | No restrictions                                                                                                    | None               | Refinance or sale |
| HI | Hawaii               | Yes              | No restrictions                                                                                                    | None               | Refinance or sale |
| IA | lowa                 | Yes              | No restrictions                                                                                                    | None               | Refinance or sale |
| ID | Idaho                | Yes              | No restrictions                                                                                                    | None               | Refinance or sale |
| IL | Illinois             | Yes              | No restrictions                                                                                                    | None               | Refinance or sale |
| IN | Indiana              | Yes              | No restrictions                                                                                                    | None               | Refinance or sale |
| KS | Kansas               | Yes              | No restrictions                                                                                                    | 6 months           | Refinance or sale |
| KY | Kentucky             | Yes              | No restrictions                                                                                                    | None               | Refinance or sale |
| LA | Louisiana            | Yes              | No restrictions                                                                                                    | None               | Refinance or sale |
| MA | Massachusetts        | Yes              | No restrictions                                                                                                    | None               | Refinance or sale |
| MD | Maryland             | Yes              | No restrictions                                                                                                    | 36 Months          | Refinance or sale |
| ME | Maine                | Yes              | No restrictions                                                                                                    | None               | Refinance or sale |
| MI | Michigan             | Yes              | No restrictions                                                                                                    | None               | Refinance or sale |
| MN | Minnesota            | Yes              | Lesser of (i) 2% of UPB or (ii) 60 days of interest                                                                                                    | 42 Months          | Refinance only    |
| MO | Missouri             | Yes              | No restrictions                                                                                                    | None               | Refinance or sale |
| MS | Mississippi          | Yes              | 5% of UPB if prepaid in months 1-12<br>4% of UPB if prepaid in months 13-24<br>3% of UPB if prepaid in months 25-36<br>2% of UPB if prepaid in months 37-48<br>1% of UPB if prepaid in months 49-60 | 60 Months          | Refinance or sale |
| MT | Montana              | Yes              | No restrictions                                                                                                    | None               | Refinance or sale |

|   | Other Restrictions                             |
|---|------------------------------------------------|
|   |                                                |
|   |                                                |
|   |                                                |
|   |                                                |
|   |                                                |
|   |                                                |
|   |                                                |
|   |                                                |
|   |                                                |
|   |                                                |
|   |                                                |
|   |                                                |
|   |                                                |
|   |                                                |
|   | Borrower must be corporation if<br>APR is > 8% |
|   |                                                |
|   |                                                |
|   |                                                |
|   |                                                |
|   |                                                |
|   |                                                |
|   |                                                |
|   |                                                |
|   | PPP restrictions only apply to loans           |
|   | within conforming limits                       |
|   |                                                |
|   |                                                |
|   |                                                |
|   |                                                |
|   |                                                |
| - |                                                |

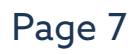

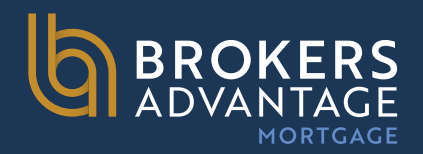

## Junior Lien PPP Penalty Chart Cont.

| NC | North Carolina | Yes | 2% of UPB                  | 36 Months                   | Refinance or sale |
|----|----------------|-----|----------------------------|-----------------------------|-------------------|
| ND | North Dakota   | Yes | No restrictions            | None                        | Refinance or sale |
| NE | Nebraska       | Yes | No restrictions            | None                        | Refinance or sale |
| NH | New Hampshire  | Yes | No restrictions            | None                        | Refinance or sale |
| NJ | New Jersey     | Yes | No restrictions            | None                        | Refinance or sale |
| NM | New Mexico     | No  | N/A                        | N/A                         | N/A               |
| NV | Nevada         | Yes | No restrictions            | None                        | Refinance or sale |
| NY | New York       | Yes | No restrictions            | None                        | Refinance or sale |
| ОН | Ohio           | Yes | 1% of original UPB         | 60 Months                   | Refinance or sale |
| ОК | Oklahoma       | Yes | No restrictions            | None                        | Refinance or sale |
| OR | Oregon         | Yes | No restrictions            | None                        | Refinance or sale |
| PA | Pennsylvania   | Yes | No restrictions            | None                        | Refinance or sale |
| RI | Rhode Island   | Yes | 1-4 Purchase: 2% of UPB    | Purchase: 12 months         | Refinance or sale |
|    |                |     | Otherwise, no resrictions  | Refinance: 60 months        |                   |
| SC | South Carolina | Yes | No restrictions            | None                        | Refinance or sale |
| SD | South Dakota   | Yes | No restrictions            | None                        | Refinance or sale |
| TN | Tennessee      | Yes | No restrictions            | None                        | Refinance or sale |
| ТХ | Texas          | Yes | No restrictions            | None                        | Refinance or sale |
| UT | Utah           | Yes | No restrictions            | None                        | Refinance or sale |
| VA | Virginia       | Yes | 2% of the principal repaid | None                        | Refinance or sale |
| VT | Vermont        | No  | N/A                        | N/A                         | N/A               |
| WA | Washington     | Yes | No restrictions            | PPP on ARM cannot extend    | Refinance or sale |
|    |                |     |                            | beyond 60 days prior to the |                   |
|    |                |     |                            | initial rate change date    |                   |
| WI | Wisconsin      | Yes | No restrictions            | None                        | Refinance or sale |
| WV | West Virginia  | Yes | No restrictions            | None                        | Refinance or sale |
| WY | Wyoming        | Yes | No restrictions            | None                        | Refinance or sale |

| Restrictions only apply to loans of    |
|----------------------------------------|
| \$100,000 or less                      |
|                                        |
|                                        |
| <br>Borrower must be corporation if    |
| interest rate is > $6\%$               |
|                                        |
|                                        |
| -                                      |
| <br>No PPP permitted at all for loans  |
| less than \$112,957 in 2025            |
| <br>                                   |
|                                        |
| Not permitted at all for loans less    |
| than \$319,777 in 2025                 |
|                                        |
|                                        |
|                                        |
|                                        |
| PPP not permitted on $EQ(a)/(b)$ leave |
|                                        |
|                                        |
| PPP not permitted on partial           |
| prepayments OR if loan is being        |
| refinanced by same lender              |
|                                        |
|                                        |
|                                        |
|                                        |
| No PPP permitted on ARMS               |
|                                        |
|                                        |

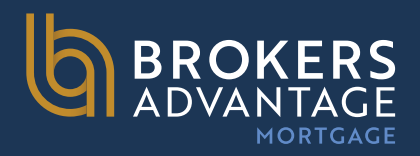

## Disclosure **Submission** Requirements

1003 Application

Credit Report

Submission Form

3rd party processing invoice (if applicable)

Anti-Steering Disclosure

• Only applicable to files with lender paid comp (LPC)

Pricer must be accompanied with Sub Form from brokersadvantagemortgage.com if Lender Credit is being requested to be on LE at time of set up. Or if choosing Lender Paid Comp (LPC) on a program that allows LPC.

All Business Purpose Cash Out Refinances require a cash out letter

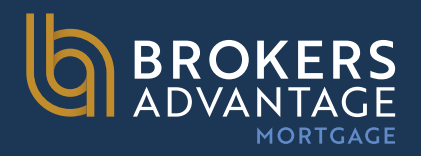

## Underwriting **Submission** Requirements

Income Documents

• Bank Statements, Paystubs, W2s, P&Ls, etc.

### **Business Narrative**

(Self-Employed / Bank Statement / P&L Only Ioan)

• We may proceed without a business narrative if we can define the type of business, such as Dean's Construction Company vs. Dean's LLC.

1st TD Mortgage Statement for all properties required on 2nds mortgages.

Evidence of PITIA on other REO's

Purchase Contract (purchase only), pulled property profile if prelim is NOT available at submission.

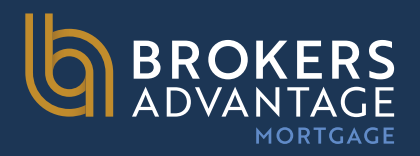

## Loan Submission Form & **Expectations**

Once Loan Submission form is completed, please save as a PDF document

Upload the PDF version of submission form and supporting/required documentation

Setup will issue disclosures or notify you of missing information necessary to disclose

Setup will submit to UW as soon as necessary items are uploaded

Turn time: Same day-24 hours

- Required criteria:
  - Submitted before 3:00pm PST
  - All required disclosure documents are uploaded

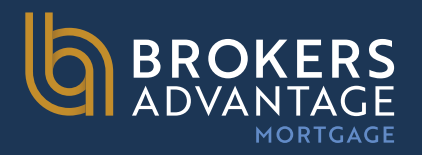

## **Conditional Loan Approval**

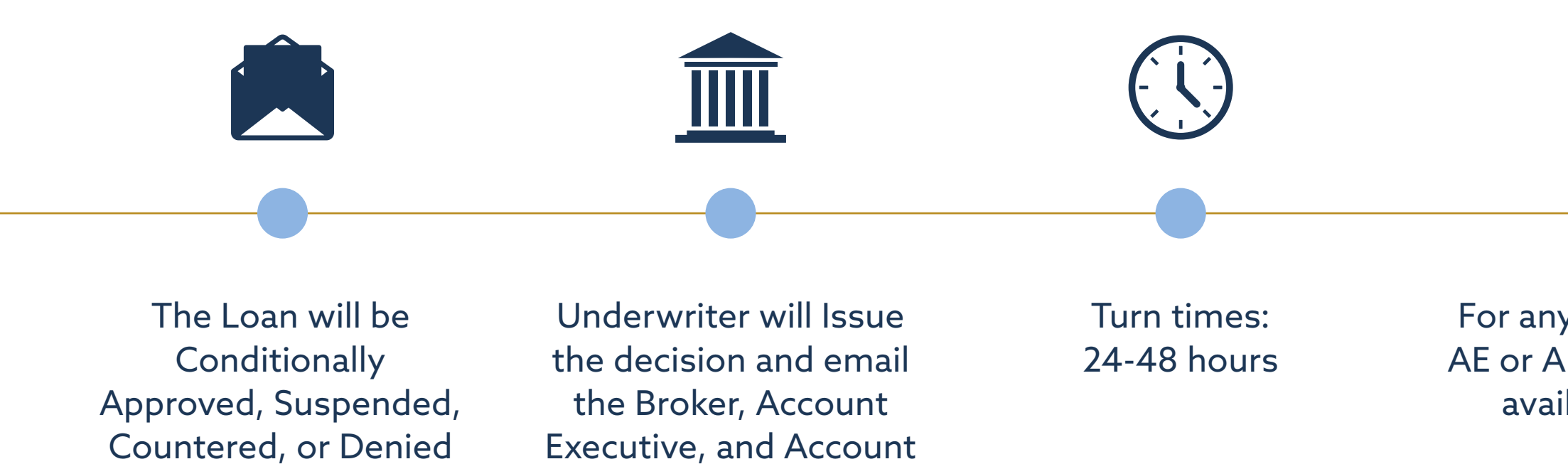

Manager with the

information.

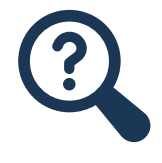

### For any questions the AE or AM on file will be available to help

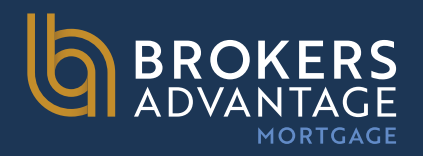

## Wholesale Lock Info

### All loans must be funded on or before the lock expiration date.

• If lock is set to expire before funding, locks may be EXTENDED up to a maximum of 15 days (initial lock period + 15 days). Extension requests must be done prior to lock expiration.

Extension fee = .015% per day

- Request must be sent to lockdesk@brokersadvantagemtg.com by 4 pm PST on or before the lock expiration date listed on the Lock confirmation in order to be extended.
- Expired locks or locks that have exceeded maximum extension period may be relocked with worst case pricing and a lock term of 15 days.
- Relock fee 0.125

### Lock Desk Information

Lock desk email: lockdesk@brokersadvantagemtg.com Hours: 8am – 4pm PT

### **Rate Sheets**

Rate sheet pricing is uploaded to the Brokers Advantage website daily.

• As market conditions change, an intra-day change may occur. Locking during this time will not be permitted and will resume once rate sheets are updated and reposted.

### Lock Desk Info:

https://brokersadvantagemortgage.com/uploads/BecomeAPa rtner/lockTerms/BrokersAdvantgae-Lock-Desk-Information.pdf

### Price out all loan lock requests on our website

https://brokersadvantagemortgage.com/Pricing

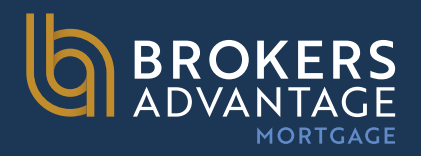

## Change Of Circumstance (COC) & Initial **Closing Disclosure**

Once loan is locked, we will issue a COC/Revised LE

Initial CD can be sent 24 hours after the Locked LE was sent

Required documents for an Initial CD to be released:

- Satisfactory appraisal report signed off by the underwriter Value must be established and entered in LOS
- Satisfactory hazard insurance & RCE/flood insurance
- Estimated Closing Statement (with correct loan amount and combined closing statement required for purchases)
- Escrow instructions, vesting and title
- Loan must be locked
- Last LE must be sent 24 hours prior to CD. Confirm LE has be esigned, wet signed, viewed, or valid use of mailbox rule days (note: LE & CD cannot go out same day)
- CD/Doc Order with ALL invoices
- Intent to Proceed
- Flood Cert (if property is located in a flood zone)

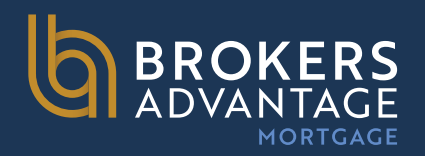

## Condition Upload

Conditions are initially reviewed by the Account Manager. If conditions are acceptable, the Account Manager will mark them as received and will forward to the underwriter.

### File will be resubmitted to underwriting when any of the following criteria are met:

- 5+ Conditions satisfied
- Appraisal is received
- Change of Circumstance (COC)
- Credit/Income Docs are provided for review

Or

Once the underwriting review is complete, and all conditions are met, the loan will be final approved. If conditions are not met, the Underwriter will send out a revised conditional approval to the Account Manager, Account Executive and the Broker. For suspended files, Account Manager and the assigned Account Executive will be available to assist with questions.

The Account Executive will work closely with the broker to overcome the suspense.

Account Executives are able to contact underwriters directly, and the Account Manager will be CC'ed in any communication to provide support.

### ce (COC) e provided for review

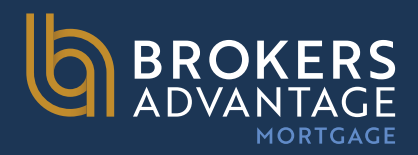

### Condo Requirements

For Condominiums, a questionnaire will be required, per guidelines

Brokers Advantage recommends utilization of the Brokers Advantage Mortgage Condominium Project Questionnaire Form. Both long and short form versions are available for download on the resource page of this guide and on the resource page of our website.

All Condo reviews will be conducted internally by our Condo Desk.

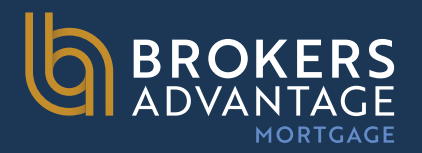

### Resources

**Brokers Advantage Website** 

https://brokersadvantagemortgage.com/

**Rate Sheet and Pricer Tool** brokersadvantagemortgage.com/Pricing/Index

**TPO-Connect** https://encompasstpoconnect.com/

**Product Matrices** https://brokersadvantagemortgage.com/Products

### Loan Submission Form

https://brokersadvantagemortgage.com/uploads/Resources/Loan%20Submission/Loan%20Submission%20Package%201-08-2025.pdf

Lock Desk Info https://brokersadvantagemortgage.com/uploads/BecomeAPartner/lockTerms/ BrokersAdvantage\_LockDesk\_Information.pdf

### Condo Questionnaire (Long Form)

https://brokersadvantagemortgage.com/uploads/Resources/Forms/Condo%20 Cert%20Full%20Form\_20250206.pdf

**Condo Questionnaire (Short Form)** 

https://brokersadvantagemortgage.com/uploads/Resources/Forms/Condo%20 Cert%20Limited%20Form\_20250206.pdf

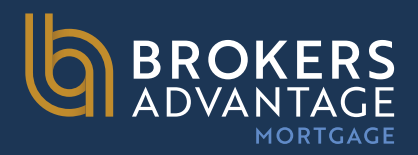

## Lender's Mortgagee Clause

### HOI

Carrington Mortgage Services, LLC. Its Successor's and/or Assigns P.O. Box 692408 San Antonio, TX 78269-2408

CPL's, Escrow Amendments Only Vista Point Mortgage, ISAOA, 1920 Main St., Suite 200 Irvine, CA 92614

### **CPL'S**

Vista Point Mortgage, LLC dba Brokers Advantage Mortgage, ISAOA, 1920 Main St., Suite 200, Irvine, CA 92614

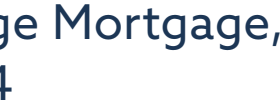

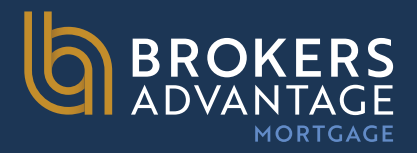

## TPO Connect Start A New Loan Submission

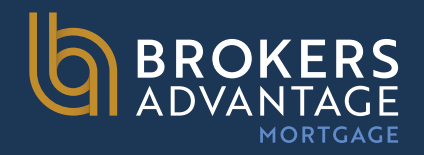

### How To Start A New Loan Submission

**Step 1:** On the Encompass TPO Connect home page, click the "**Add New Loan**" button to begin the process. In the subsequent pop-up window (shown on the right).

Select the "pencil Icon" next to Loan Officer and select the Loan Officer info in the drop down on the next screen. Do the same to select the Loan Processor.

Step 2: Click "Next" to proceed.

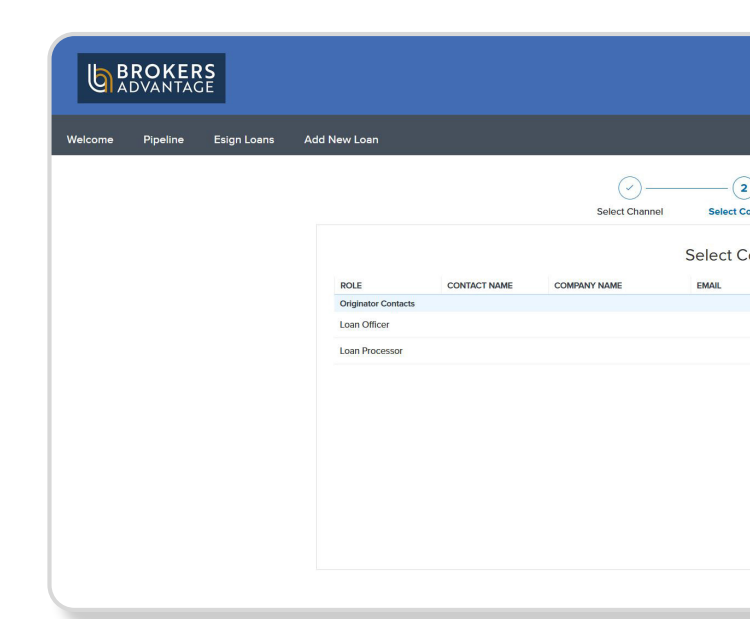

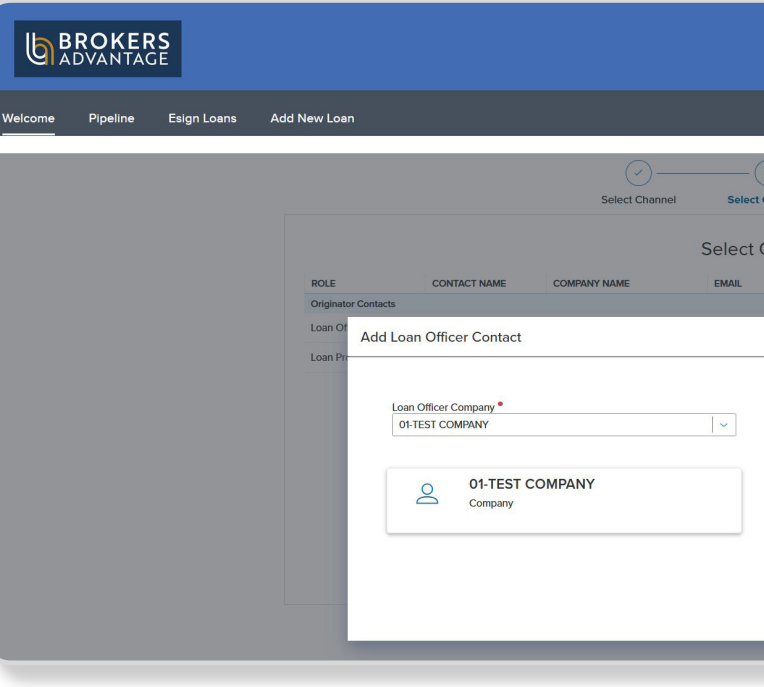

| )         |                  |          |       |          | Ъ |
|-----------|------------------|----------|-------|----------|---|
| ontacts l | .oan Data Source |          |       |          |   |
| ontacts   | CELL #           | OFFICE # | FAX # |          |   |
|           |                  |          |       | -        |   |
|           | -                | -        | -     | /        |   |
|           |                  |          |       |          |   |
|           |                  |          |       |          |   |
|           |                  |          |       |          |   |
|           |                  |          |       |          |   |
|           |                  |          |       |          |   |
|           |                  |          |       |          |   |
|           |                  |          | Bac   | k Next   |   |
|           |                  |          |       |          |   |
|           |                  |          |       |          |   |
|           |                  |          |       |          |   |
|           |                  |          |       |          |   |
|           |                  |          |       |          |   |
|           |                  |          |       |          |   |
| 2)        | 3                |          |       |          |   |
| Contacts  | Loan Data Source |          |       |          |   |
| Contacts  |                  |          |       |          |   |
|           | CELL #           | OFFIC    | E# FA | x#       |   |
|           |                  |          |       |          |   |
|           |                  |          |       | $\times$ |   |

|                | CELL #        | OFFICE # | FAX # |   |
|----------------|---------------|----------|-------|---|
|                |               |          | ×     | 2 |
|                |               |          |       | 1 |
| an Officer •   |               |          |       |   |
| Jelect contoca |               |          |       |   |
| Loa            | an Officer    |          |       |   |
| Ce             | ell:          |          |       |   |
| Of<br>Fa       | ffice:<br>ix: |          |       |   |

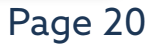

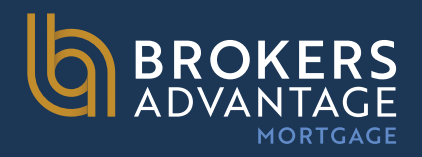

**Step 3:** In the next pop-up window, you have the option to upload a 3.4 file.fnm, or manually input the loan data using the 1003 form.

- To import a 3.4 file, simply drag and drop the file from your computer into the popup window or click "Click to Browse", and then select the file.
- If you prefer to enter the loan manually, select the "**Manual**" option.
- **Step 4:** Click "**Next**" to continue.

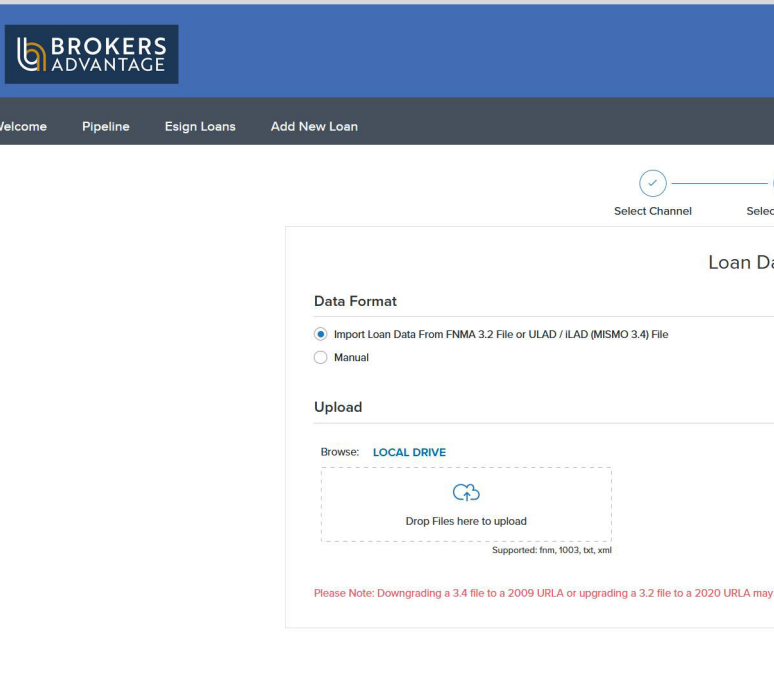

| et Contacts Loan Data Source   |                               |
|--------------------------------|-------------------------------|
| ata Source                     |                               |
|                                |                               |
|                                |                               |
|                                |                               |
| cause lost or inaccurate data. |                               |
|                                | Back Go to Register Loan Form |

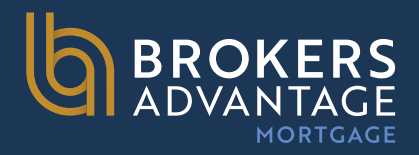

**Step 5:** If you imported a file 3.4 file, the 1003 form will automatically populate with the loan data.

If you are entering the loan data manually, the 1003 form will appear in the left navigation panel, allowing you to input the necessary information.

**Step 6:** Once you have completed the data entry and are ready to save the loan, click "**Next**".

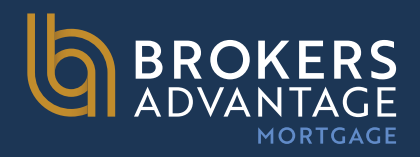

After uploading your 3.4 or clicking Manual to start your input, the first screen you will be presented with is shown to the right.

The purpose of this screen is to assess whether your loan is ready for submission to our setup team or if it should remain in the preliminary stages for further preparation.

This step effectively streamlines the loan submission process by identifying whether the file is a **Full Submission** or a **Flex Submission**.

|                                                                                                    |             | Additional Information                                                               |                    |                                            |                       |
|----------------------------------------------------------------------------------------------------|-------------|--------------------------------------------------------------------------------------|--------------------|--------------------------------------------|-----------------------|
| Additional Information                                                                                             |             |                                                                                      |                    |                                            | Submit L Next         |
| nder Loan Information                                                                                              | ~           |                                                                                      |                    |                                            |                       |
| orrower Information                                                                                                | ~           |                                                                                      |                    |                                            |                       |
| mployment and Income                                                                                               | ~           |                                                                                      |                    |                                            |                       |
|                                                                                                    |             |                                                                                      |                    |                                            |                       |
| ssets and Liabilities                                                                                              | ~           | Additional Fields                                                                    |                    |                                            |                       |
| ssets and Liabilities<br>eal Estate                                                                                | ř           | Additional Fields                                                                    |                    |                                            |                       |
| isets and Liabilities<br>al Estate<br>an and Property Information                                                  | ×<br>×      | Additional Fields                                                                    |                    | TPO PURCHASE OR REFI *                     |                       |
| sets and Liabilities<br>eal Estate<br>an and Property Information<br>formation for Government                      | ×<br>×<br>× | Additional Fields TPO READY TO SUBMIT * Select an Option                             | ↓<br>Becured Field | TPO PURCHASE OR REFI *<br>Select an Option | ♥ )<br>Revice Pad     |
| ssets and Liabilities<br>al Estate<br>ban and Property Information<br>formation for Government<br>RLA Continuation | ~<br>~<br>~ | Additional Fields TPO READY TO SUBMT * Select an Option BUSINESS PURPOSE / DSCR LOAN | ∨<br>Required Pula | TPO PURCHASE OR REFI *<br>Select an Option | V<br>Required Pield   |
| ssets and Liabilities<br>all Estate<br>an and Property Information<br>formation for Government<br>RLA Continuation | *<br>*<br>* | Additional Fields TPO READY TO SUBMIT* Select an Option BUSINESS PURPOSE / DSCR LOAN | Required Parts     | TPO PURCHASE OR REFI* Select an Option     | ∨ )<br>Required field |

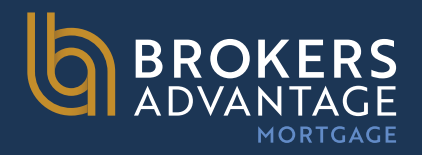

## **Flex Submission Defined**

A **Flex Submission** is a file that is not yet a complete application and is not ready for disclosures. These files are considered incomplete and will not be added to our Setup Queue for review or disclosure preparation upon submission. To streamline the loan submission process, we have introduced an additional step in the "**Add New Loan**" feature in TPO Connect, which helps identify whether a file is a Full Submission or a Flex Submission.

When using the Flex Submission option, the system grants 10 business days to provide the required information for a Full Submission. If the necessary information is not provided within this period, the file will be removed from the system, and you will need to start a new loan submission once the loan is ready.

When your Flex Submission file is complete and ready for submission, navigate to the "Additional Information" screen and change the "TPO Ready to Submit" dropdown to "Yes". For a purchase, enter the property address; for a refinance, provide the estimated value in the Lender Loan Information screen. Your loan will then be moved to the Setup Queue for review or disclosure preparation.

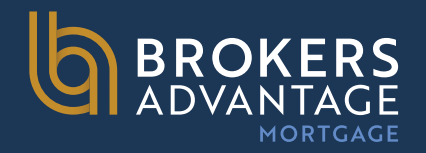

### **TPO Ready To Submit: Yes** (Full Submission) – Defined

Yes:

By choosing "**Yes**" in the TPO Ready to Submit drop down, you are indicating that your file is ready to be uploaded to our system and is a live file, ready to be disclosed and submitted to underwriting.

Once the file is submitted it will immediately populate to our setup queue, and our setup personnel will begin reviewing the file for disclosures and underwriting submission.

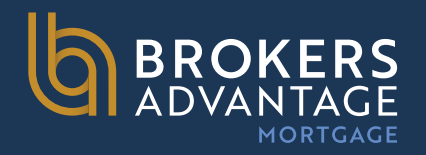

### **TPO Ready To Submit: No** (Flex Submission) - Defined

### No:

If you choose "**No**" in the TPO Ready to Submit drop down, you are indicating that the file is not yet a complete application and is not yet ready for disclosures. These files will be treated as an incomplete application and will not populate to our Setup Queue for review.

Once your Flex Submission file is ready to submit to us and is ready to be disclosed, you will need to return to the "Additional Information" screen and change the TPO Ready to Submit dropdown to "Yes", at which point you will input the address if a purchase, or estimated value if a refinance on the "Lender Loan Information" screen.

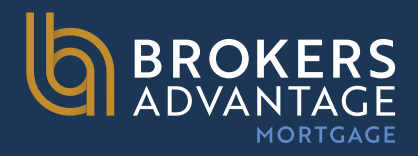

## **Completing Your Submission**

### Step 7: Navigate to the "TPO Ready to Submit"

drop-down menu and choose the option that best aligns with your loan status:

"**Yes**" ready to submit or "**No**" not ready to submit".

To save your input and get a loan number after entering your data, you can click on the Submit Loan button (upper right side to the left of the NEXT button)

| i Loan Summary                | ^   | Additional Information            |                |
|-------------------------------|-----|-----------------------------------|----------------|
| I URLA                        |     |                                   |                |
| Additional Information        |     |                                   | Submit L Next  |
| Lender Loan Information       | ~   |                                   |                |
| Borrower Information          | ~   |                                   |                |
| Employment and Income         | ~   |                                   |                |
| Assets and Liabilities        | ~   | Additional Fields                 |                |
| Real Estate                   |     |                                   |                |
| Loan and Property Information | ~   | TPO READY TO SUBMIT *             |                |
| Information for Covernment    |     | Select an Option Select an Option | ✓              |
| internation of obvernment     | Ň I | Required Field                    | Required Field |
| URLA Continuation             |     | BUSINESS PURPOSE / DSCR LOAN      |                |
| Product Pricing & Lock        |     |                                   |                |
|                               |     |                                   | Cubmit L Nord  |
| Documents                     |     |                                   | Submit L Next  |
|                               |     |                                   |                |

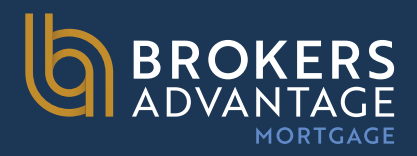

### **Step 8**: Navigate to the "**TPO Purchase or Refi**"

drop down and choose the option that applies to your loan scenario, once option is selected click "**Next**".

| E Loan Summary                 | Additional Information                      |                        |
|--------------------------------|---------------------------------------------|------------------------|
| URLA                           |                                             |                        |
| Additional Information         | Select Borrower Pair                        | Submit L Next          |
| Lender Loan Information 🗸      |                                             |                        |
| Borrower Information 🗸 🗸       |                                             |                        |
| Employment and Income 🗸        |                                             |                        |
| ussets and Liabilities 🗸 🗸     |                                             |                        |
| eal Estate                     | Additional Fields                           |                        |
| oan and Property Information 🗸 | TPO READY TO SUBMIT *                       | TPO PURCHASE OR REFI * |
| nformation for Covernment      | Select an Option                            | Select an Option       |
| URLA Continuation              | Required Field BUSINESS PURPOSE / DSCR LOAN | ✓ Select an Option     |
|                                |                                             | Purchase               |
| Product Pricing & Lock         |                                             | Refinance              |
| Documents                      |                                             | Submit L Next          |
|                                |                                             |                        |
| ESIGN                          |                                             |                        |
| E Foos                         |                                             |                        |
|                                |                                             |                        |
| Dual AUS                       |                                             |                        |
|                                |                                             |                        |

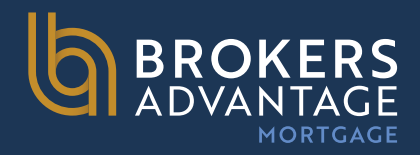

## **TPO Connect Pipeline View**

In order to be able to see, at a quick glance, which of your files have been submitted vs. the files that are still pending submission, two additional columns have been added to your pipeline view.

The columns are titled "**TPO Ready to Submit**" and "**Ready to Submit Date**". If a "**Y**" appears in the TPO Ready to Submit column, then your file has been successfully submitted and the date it was submitted will appear in the "**Ready to Submit Date**".

If the file is still pending information required to submit, the "**TPO Ready to Submit**" column will populate with a "**N**" and the Ready to Submit Date field will be blank. Files that have a "**N**" in the TPO Ready to submit column, will need to be completed within 10 business days, otherwise they will be removed from the system and a new loan submission will need to be started when the loan is ready to submit.

(See Screenshot below)

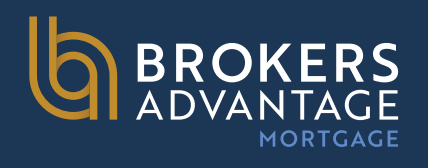

| hannel 😪 Wholesale | View Y All Loans             | Loan Status 🗠              | Current                     |                           |             |                   |              |              |                                |                  |
|--------------------|------------------------------|----------------------------|-----------------------------|---------------------------|-------------|-------------------|--------------|--------------|--------------------------------|------------------|
| LOAN #             | STREET - SUBJECT<br>PROPERTY | CITY - SUBJECT<br>PROPERTY | STATE - SUBJECT<br>PROPERTY | ZIP - SUBJECT<br>PROPERTY | LOCK STATUS | RATE LOCK EXPIRES | LOAN TYPE    | LOAN AMT     | FILE STARTED<br>MILESTONE DATE | EST CLOSING DATE |
| 11100000533        | 1234 T Street                | Costa Mesa                 | CA                          | 92626                     | NotLockod   |                   | Conventional | \$800,000.00 | 04/25/2023                     |                  |
| 111000000532       | test 12 road                 | Carrolton                  | TX                          | 75011                     | NotLocked   |                   | Conventional | \$800,000.00 | 04/25/2023                     |                  |
| 00000366           | test 12 road                 | Carrolton                  | TX                          | 75011                     | NotLocked   |                   | Conventional | \$800,000.00 | 04/25/2023                     | 06/27/2023       |
| 000000367          | 1234 Test Street             | Carrolton                  | TX                          | 75011                     | NotLocked   |                   | Conventional | \$800,000.00 | 04/25/2023                     | 06/28/2023       |
| 111000000531       | 1234 Test Street             | Carrolton                  | CA                          | 92887                     | Cancelled   |                   | Conventional | \$500,000.00 | 04/25/2023                     | 09/21/2023       |
| 1110000049         | TBD                          | Carrolton                  | ТХ                          | 75011                     | NotLocked   |                   | Conventional | \$800,000.00 | 07/22/2024                     |                  |
| 1110000053         | TBD                          | Costa Mesa                 | CA                          | 92626                     | NotLocked   |                   | Conventional | \$800,000.00 | 07/22/2024                     | 09/15/2024       |
| 1110000004         | 12345 Test Street            | Carrolton                  | TX                          | 75011                     | Expired     | 09/22/2023        | Conventional | \$600,000.00 | 05/25/2023                     | 08/31/2023       |
| 1110000026         | 1234 Test Street             | Carrolton                  | н                           |                           | NotLocked   |                   | Conventional | \$800,000.00 | 02/21/2024                     | 08/13/2024       |
| 1110000032         | 1234 Test Street             | Carrolton                  | н                           | 75011                     | NotLocked   |                   | Conventional | \$800,000.00 | 02/21/2024                     |                  |
| 1110000056         | TBD                          | Costa Mesa                 | CA                          | 92626                     | NotLocked   |                   | Conventional | \$800,000.00 | 08/16/2024                     |                  |
| 1110000027         | 1234 Test Street             | Carrolton                  | н                           |                           | NotLocked   |                   | Conventional | \$800,000.00 | 02/21/2024                     |                  |
| 1110000047         | TBD                          | Costa Mesa                 | co                          | 92626                     | NotLocked   |                   | Conventional | \$800,000.00 | 07/11/2024                     |                  |
| 1110000055         |                              | Costa Mesa                 | CA                          | 92626                     | NotLocked   |                   | Conventional | \$800,000,00 | 07/24/2024                     |                  |
| 1110000051         | 1234 Test Street             | Carrolton                  | TX                          | 75011                     | NotLocked   |                   | Conventional | \$800,000.00 | 07/22/2024                     |                  |
| 1110000057         | tyytytyuytu                  | Watsonville                | CA                          | 95076                     | NotLocked   |                   | Conventional | \$100,000.00 | 08/20/2024                     |                  |

| Loan #             | Archive             |               |
|--------------------|---------------------|---------------|
| PO READY TO SUBMIT | TPO READY TO SUBMIT | :<br>CONTACTS |
|                    |                     | 8             |
|                    |                     | 8             |
|                    |                     | 8             |
|                    |                     | 8             |
|                    |                     | 8             |
|                    |                     | 8             |
|                    |                     | 8             |
|                    |                     | 8             |
|                    |                     | 8             |
|                    |                     | 8             |
|                    | 08/16/2024          | 8             |
|                    |                     | 8             |
|                    |                     | 8             |
|                    |                     | 8             |
|                    | 08/16/2024          | 8             |
|                    | 08/20/2024          | 8             |

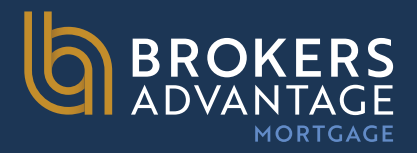

## TPO Connect Order Credit Reissue Credit

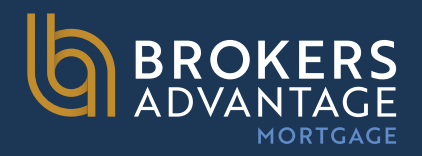

## **Order Credit**

Using the Order Credit action, you can order or reissue your credit report and import the credit report into Encompass TPO Connect. If the loan includes more than one borrower pair, you must use the same credit provider to order credit for each borrower pair.

### To Order or Reissue the Credit Report

**Step 1:** Navigate to the liabilities page of the URLA and click order credit.

**Step 2:** On the Order Credit page, select the credit provider you want to use. If ordering credit, leave the radio button on ORDER CREDIT. If re-issuing credit, choose that option and complete the File Reference Number.

**NOTE:** <u>Use issuer's logins to avoid any issues when</u> <u>reissuing credit</u>

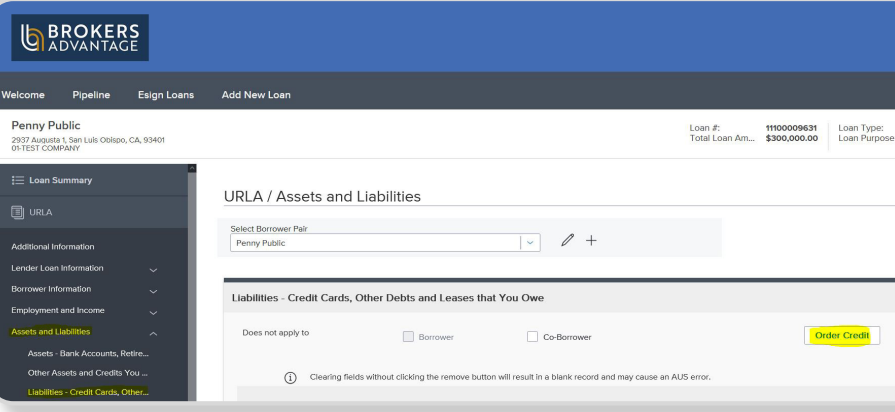

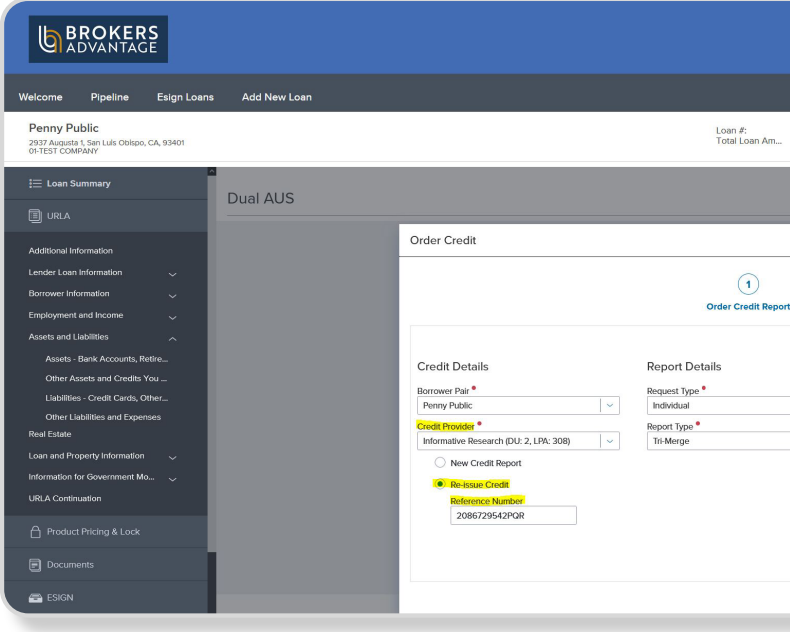

|                                    |                                 | Contact Us                | Mardy Grossman 🗸 |   |
|------------------------------------|---------------------------------|---------------------------|------------------|---|
|                                    |                                 |                           |                  |   |
| Conventional<br>Cash-Out Refinance | Interest Rate:<br>Loan To Value | 8.875%<br>30.00% / 50.00% | Started<br>Wh    | Q |
|                                    |                                 |                           |                  |   |
|                                    |                                 | Save                      | Next             |   |
|                                    |                                 |                           |                  |   |
| View Credit Re                     | Import Liabili                  | ties                      | t Liabilities    |   |
|                                    |                                 |                           |                  |   |

|                             |                                                          |                                 | Contact Us                | Mardy Grossman ~ |
|-----------------------------|----------------------------------------------------------|---------------------------------|---------------------------|------------------|
|                             |                                                          |                                 |                           |                  |
|                             |                                                          |                                 |                           |                  |
|                             |                                                          |                                 |                           | _                |
| 11100009631<br>\$300,000.00 | Loan Type: Conventional<br>Loan Purpose: Cash-Out Refina | Interest Rate:<br>Loan To Value | 8.875%<br>30.00% / 50.00% | Started 🗎 🗹 🕰    |
|                             |                                                          |                                 |                           | ^                |
|                             |                                                          | Order                           | Underwriting              | Order Credit     |
|                             |                                                          | ×                               |                           |                  |
|                             |                                                          |                                 |                           |                  |
|                             |                                                          |                                 |                           |                  |
|                             |                                                          |                                 |                           |                  |
|                             | Provider Details                                         |                                 |                           |                  |
|                             | User Name <sup>®</sup>                                   |                                 |                           |                  |
| ×                           | stalley<br>Password *                                    |                                 |                           |                  |
|                             |                                                          |                                 |                           |                  |
|                             | 2007708                                                  |                                 |                           |                  |
|                             | Save Login Information                                   |                                 |                           |                  |
|                             |                                                          | e-issue Credit                  |                           |                  |
|                             | 10                                                       | APORT LIABILITIES               |                           |                  |
|                             |                                                          |                                 |                           |                  |
|                             |                                                          |                                 |                           |                  |

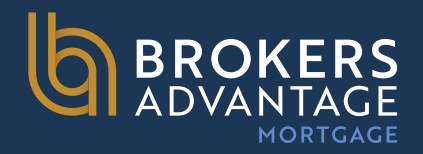

## **Order Credit**

**Step 3**: Once the credit report is received, a confirmation message displays.

**Step 4:** Click the **Import Liabilities** button to import liabilities.

**NOTE:** <u>When a credit report has already been ordered</u> for the loan file, select **Reissue Credit** option.

**Step 5:** Click the **URLA** button, proceed to the REO section and link any mortgage lien(s) to its associated property.

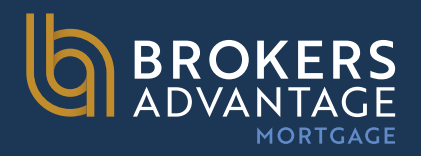

Product & Pricing with Optimal Blue

Use the Product & Pricing link to run your registered loan through the product and pricing engine.

### **To Search Product & Pricing:**

**Step 1:** Click the Product Pricing & Lock link on the left menu

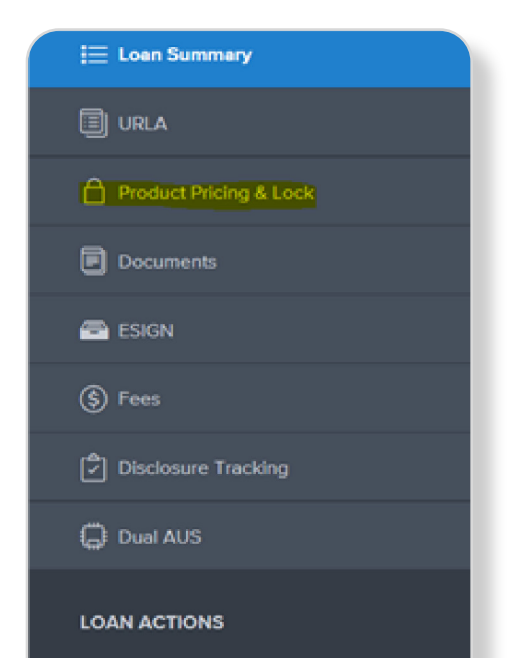

**Step 2:** Click the Search Product & Pricing button.

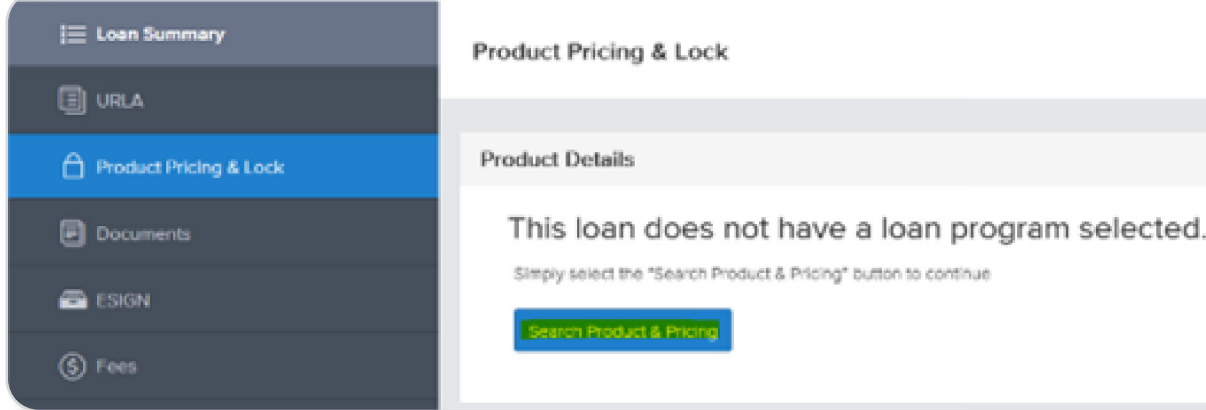

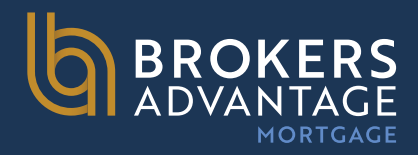

**Step 3:** Review all pre-populated data for accuracy AND Enter the required information. Required fields are marked with a red asterisk. (\*)

### **Note: AUS FINDINGS SECTION IS NOT APPLICABLE**

| Borrowe                                                                                                    | r First Name                                                |                                              | 2                                                                                             | * Representative C                   | redit Score            | 3 | * Appreised Value                                                                                                    | _                                  |
|----------------------------------------------------------------------------------------------------|-------------------------------------------------------------|----------------------------------------------|-----------------------------------------------------------------------------------------------|--------------------------------------|------------------------|---|----------------------------------------------------------------------------------------------------|------------------------------------|
| Noeh                                                                                                    |                                                             |                                              |                                                                                               | 760                                  |                        |   | \$400,000.00                                                                                                    |                                    |
| * Borrowe                                                                                                    | r Lest Name                                                 |                                              |                                                                                               | • Loan Type                          |                        |   | * Term Months                                                                                                    | • Due In                           |
| Spellmar                                                                                                    | NEW                                                         |                                              |                                                                                               | Conventional                         |                        | * | 360                                                                                                    | 360                                |
| · Borrowe                                                                                                    | r SSN                                                       |                                              |                                                                                               | * Loan Documenta                     | tion Type              |   | Amortization Type                                                                                                    |                                    |
| 99                                                                                                    | 99                                                          |                                              |                                                                                               | Select One                           |                        | • | Fixed Rate                                                                                                    | •                                  |
| * Borrowe                                                                                                    | r Citizenship St                                            | tetus                                        |                                                                                               | • Loen Purpose                       |                        |   | * Lock Period                                                                                                    |                                    |
| U.S. Cit                                                                                                    | izen                                                        | -                                            |                                                                                               | Cash-Out Refi                        |                        | - | 30                                                                                                    | -                                  |
|                                                                                                    |                                                             |                                              |                                                                                               | Purpose of Refine                    | ince                   |   | Subordinate Financing                                                                                                    | Belence                            |
|                                                                                                    |                                                             |                                              |                                                                                               | Cash-Out Other                       |                        | - | \$                                                                                                    |                                    |
|                                                                                                    |                                                             |                                              |                                                                                               |                                      |                        |   | Community Secon                                                                                                    | hd                                 |
| • Address                                                                                                    |                                                             |                                              | • City                                                                                        |                                      |                        |   | Prepayment Pena                                                                                                    | lty                                |
| • Address<br>1920 Mei                                                                                                    | n Street 560                                                |                                              | • City<br>Irvine                                                                              |                                      |                        |   | Prepayment Pena                                                                                                    | No.                                |
| * Address<br>1920 Mai<br>* Subject F                                                                                                    | n Street 560<br>Property State                              | • County                                     | City     Irvine     Postal Ca                                                                 | ode                                  | * Number of Units      |   | Prepayment Pena<br>No<br>Self-Employed                                                                                                | alty.                              |
| Address     1920 Mei     Subject R     Celiforni                                                                                                    | n Street 560<br>Property State                              | * County<br>Orange                           | City     Irvine     Postal Co     92614                                                       | ode                                  | Number of Units        |   | Propayment Pena<br>No<br>Self-Employed<br>No<br>Interest Only                                                                         | ity.                               |
| Address     1920 Mai     Subject P     Californi     Property                                                                                                    | n Street 560<br>Property State<br>a •<br>Type               | * County<br>Orenge                           | City     Irvine     Postal Ca     92614     Occupan                                           | ode<br>ncy Type                      | * Number of Units      |   | Propayment Pena<br>No<br>Self-Employed<br>No<br>Interest Only:<br>No                                                                  | ity.                               |
| Address     1920 Mei     Subject R     Celiforni     Property     Deteche                                                                                          | n Street 560<br>Property State<br>ia ~<br>Type<br>id        | * County<br>Orange                           | City     Invine     Postal Cr     92614     Occupen     Primery                               | ode                                  | * Number of Units<br>1 |   | Prepayment Pens<br>No<br>Self-Employed<br>No<br>Interest Only<br>No<br>*LO Compensation                                               | atty<br>on Peid By                 |
| Address     1920 Mai     Subject F     Californi     Property     Detache     Front End                                                                            | n Street 560<br>Property State<br>a •<br>Type<br>d<br>DTI   | * County<br>Orenge                           | City     Irvine     Postal Ca     92614     Occupan     Primary     Total Mon                 | ode                                  | * Number of Units 1    |   | Propayment Pena<br>No<br>Self-Employed<br>No<br>Interest Only.<br>LO Compensation<br>Lender                                           | nty<br>on Peid By                  |
| Address     1920 Mai     Subject F     Californi     Property     Detache     Front End     17.25                                                                  | n Street 560<br>Property State<br>ia •<br>Type<br>id<br>DTI | * County<br>Orenge<br>Back End DTI<br>17.25  | City     Invine     Postal Cri     92614     Occupan     Primary     Total Mon     \$16,000.  | ode<br>ncy Type<br>thly Income<br>00 | * Number of Units 1    |   | Prepayment Pens<br>No<br>Self-Employed<br>No<br>Interest Only:<br>No<br>Lender<br>Target                                              | nay<br>on Peid By                  |
| Address     1920 Mai     1920 Mai     Subject F     Californi     Property     Detache     Front End     17.25     AUS Finds                                       | n Street 560<br>Property State<br>a •<br>Type<br>d<br>DTI   | * County<br>Orenge<br>Beck: End DTI<br>17.25 | City     Invine     Postal Cr     92614     Occupan     Primery     Total Mon     \$16,000.   | ode<br>hcy Type<br>thly Income<br>00 | * Number of Units<br>1 |   | Prepayment Pena<br>No<br>Self-Employed<br>Interest Only<br>No<br>Lo Compensation<br>Lender<br>Target<br>Rate                          | on Peid By                         |
| Address     1920 Mai     1920 Mai     Subject H     Celiforni     Property     Deteche     Front End     17.25     AUS Findl     Engine     Selecc.2               | n Street 560 Property State a  Type Id  DTI  ngs            | * County<br>Orenge<br>Beck End DTI<br>17:25  | City     Invine     Postal Cr     92614     Occupan     Primary     Total Mon     \$16,000.0  | ode<br>ncy Type<br>thly income<br>00 | • Number of Units 1    |   | Propayment Pena<br>No<br>Self-Employed<br>No<br>Interest Only<br>Compensative<br>Londer<br>Target<br>Rate                             | on Peid By                         |
| Address     1920 Mai     1920 Mai     Subject I     Celiforni     Property     Detache     Front End     17.25     AUS Pindu     Engine     Celicol.C              | n Street 560 Property State a  Type d DTI ngs               | * County<br>Orange<br>Beck End DTI<br>17.25  | City     Invine     Postal Cri     92614     Occupan     Primary     Total Mon     \$16,000,0 | ode<br>noy Type<br>thly Income<br>00 | • Number of Units 1    |   | Prepayment Pens<br>No<br>Self-Employed<br>No<br>Nerest Only.<br>Chompensatik<br>Lender<br>Target<br>Rete<br>Channel<br>Wholesale      | on Peid By                         |
| Address     1920 Mai     1920 Mai     Subject F     Celiforni     Property     Deteche     Front End     17.25     AUS Finds     Engine     Engine     Filds Total | n Street 560 Property State a  Type d DTI  ngs Scorecard    | * County<br>Orenge<br>Back End DTI<br>17.25  | City Invine Postal Cr 92614 Cocupen Primery Total Mon \$16,000.                               | ode                                  | * Number of Units<br>1 |   | Prepayment Pens<br>No<br>Self-Employed<br>Inserest Only.<br>No<br>Lo Compensation<br>Lender<br>Target<br>Rese<br>Channel<br>Wholesale | nty<br>on Peid By<br>) Price 8.875 |

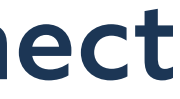

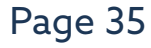

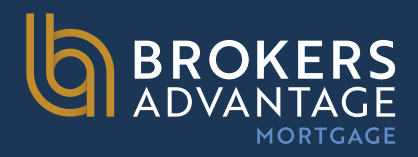

**Step 4:** The Optimal Blue product search page will display. Review all of the information for accuracy and click Submit. Most of your data will Pre-populate, however, please pay particular attention to the following fields:

Cash Out Amount, ACH, Months of Reserves, Non-Occupant Co-borrower, and the Expanded Guideline and Eligibility & Pricing

Section at the bottom. You will need to fill in the Documentation Type and if a DSCR loan, be sure to fill in the DSCR ratio. You'll also want to ensure to put in any lates if applicable in this section.

**CLICK SUBMIT** once everything is reviewed for accuracy and all data input points are updated.

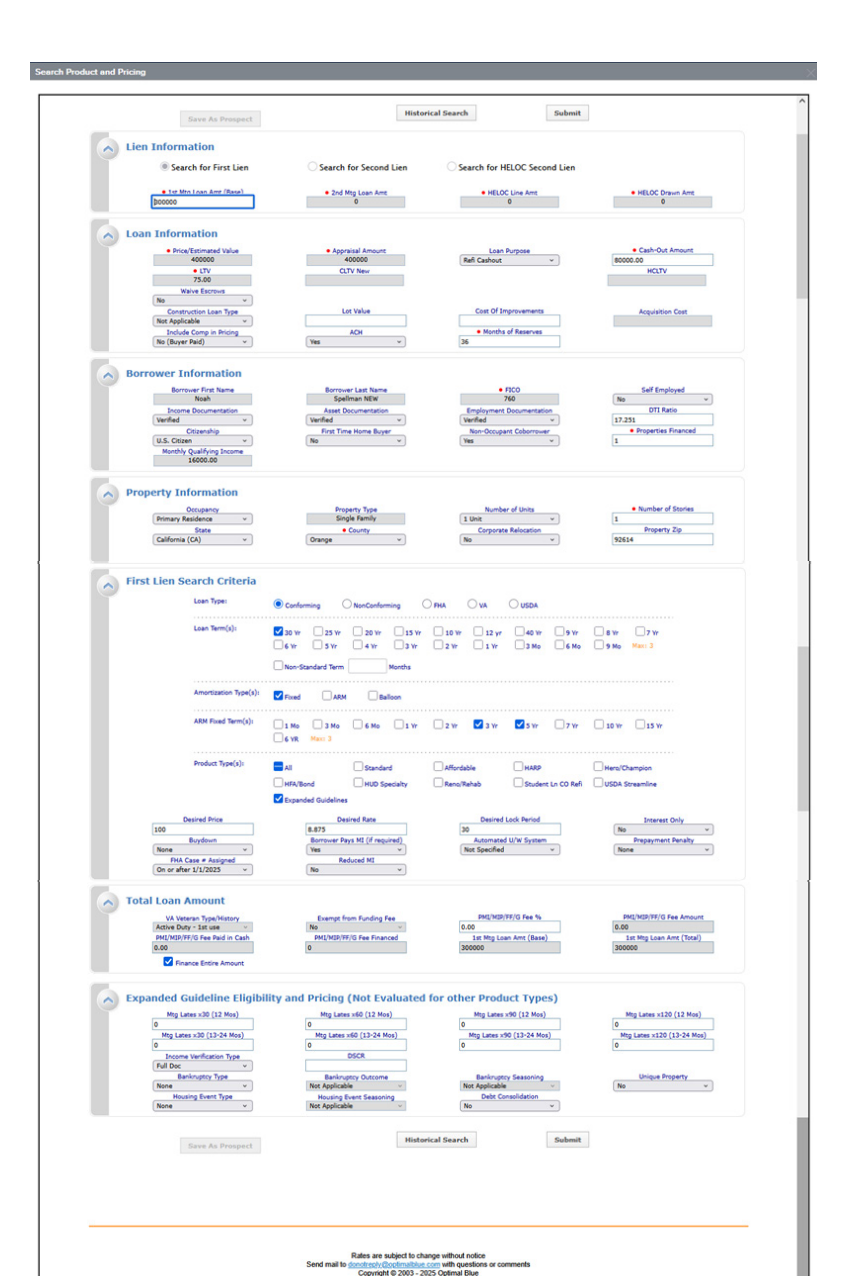

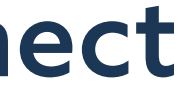

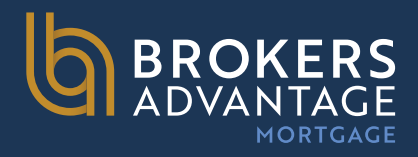

**Step 5:** The product and pricing search results will display. To view details of an eligible product, click the name of the product or click Show in the detail column of the corresponding line item you wish to view.

All ineligible products are also displayed below the eligible products.. If the program you were expecting to price under shows ineligible, you can click on "Show" under the last Column titled DETAIL and it will show you the reasons why it is ineligible.

|                                                                                                    |                                           | P         | ipeline >                     | Search Results 💌      | New Sea   | rch + Rat      | leSh  |
|----------------------------------------------------------------------------------------------------|-------------------------------------------|-----------|-------------------------------|-----------------------|-----------|----------------|-------|
| Selected Loan: Loan ID: 1313 Status: Registered Borrower: Bates                                                                                                    | 2 - 8                                     | 3         |                               |                       |           |                |       |
| Re-Submit Options Re-Submit Review<br>CUT New<br>72.13<br>COT New<br>72.13<br>Cot Mp Laar Ard<br>560000 Berogge<br>Beoord Morgage<br>Beoord Morgage<br>Beoord Morgage<br>Beoord Morgage<br>New Y New<br>New Y New Y New Y New<br>New Y New Y | Search<br>d Price<br>Term<br>Penalty<br>v | 30<br>Any | nired Lock<br>Nort: Type<br>V | ARM Fixed T           | ****<br>* | Interest<br>No | Only  |
| Seint .                                                                                                    |                                           |           |                               |                       |           | Full(          | Drig) |
| Links Eligible Product  Reviews Advantage Mortgage - Wholesale - Equity Solutions Second Mortgage                                                                                                    | Rate                                      | Price     | P8.1                          | Discount/Rebate(\$/%) | Lock      | QH<br>W        |       |
| OO/2nd Home - 10 Yr Fixed (Piggyback) - EG (PT10F)     Brokers Advantage Mortgage - Wholesale - Eguity Solutions Second Mortgage                                                                                                    | 0.073                                     | 100.000   | 40,793                        | 0.000% (-\$0)         | 30        | 0              |       |
| OO/2nd Home - 10 Yr Fixed (Standalone) - EG (PT10F)     Brokers Advantage Mortgage - Wholesale - Equity Solutions Second Mortgage                                                                                                    | 8.875                                     | 100.000   | \$7,028                       | 0.000% (-\$0)         | 30        | 2              |       |
| OO/2nd Home - 15 Yr Foxed (Piggyback) - EG (PF15F)     Brokers Advantage Mortgage - Wholesale - Equity Solutions Second Mortgage                                                                                                    | 8,875                                     | 100.000   | \$7.028                       | 0.000% (-\$0)         | 30        | ×              |       |
| OO/2nd Home - 15 Yr Foxed (Standalone) - EG (PT1SF)     Brokers Advantage Mortgage - Wholesale - Eguity Solutions Second Mortgage                                                                                                    | 8.875                                     | 100.000   | \$6,224                       | 0.000% (-\$0)         | 30        | x              |       |
| COULTRE Home - 20 IT Folde (HiggPolack) - EG (P120F)     Brokers Advantage Mortgage - Wholesale - Eguity Solutions Second Mortgage     Molesale - Bolt (Strandhama), EG (WTMO)                                                                                                    | 8.875                                     | 100.000   | \$6,224                       | 0.000% (-\$0)         | 30        | ×              |       |
| Brokers Advantage Mortgage - Wholesale - Equity Solutions Second Mortgage     Order Second Mortgage - Wholesale - EG (17206)                                                                                                    | 9.125                                     | 100.250   | \$5,679                       | -0.250% (-\$1745)     | 30        | ×              |       |
| Brokers Advantage Mortgage - Wholesale - Equity Solutions Second Mortgage     Orland Human - 31 V Environment (Standard) - 66 (UT376)                                                                                                    | 9.125                                     | 100.250   | \$5,679                       | -0.250% (-\$1745)     | 30        | ×              |       |
| Brokers Advantage Mortgage - Wholesale - Equity Solutions Second Mortgage     O/2nd Hame - 30/15 Yr Balloon (Picewhark) - EC (0730B)                                                                                                    | 9.250                                     | 100.250   | \$5,742                       | -0.250% (-\$1745)     | 30        | ×              | 1     |
| Brokers Advantage Mortgage - Wholesale - Equity Solutions Second Mortgage<br>OO/2nd Home - 30/15 Yr Baloon (Standalone) - EG (PT308)                                                                                                    | 9.250                                     | 100.250   | \$5,742                       | -0.250% (-\$1745)     | 30        | ×              |       |
| Brokers Advantage Mortgage - Wholesale - Equity Solutions Second Mortgage     OO/2nd Home - 40/15 Yr Balloon (Plogoback) - EG (PT408)                                                                                                    | 9.375                                     | 100.250   | \$5,586                       | -0.250% (-\$1745)     | 30        | ×              | 1     |
| Brokers Advantage Mortgage - Wholesale - Equity Solutions Second Mortgage                                                                                                    | 9.375                                     | 100.250   | 45.586                        | -0.25096 (-\$1745)    | 30        | *              | 1     |

| Links | s Ineligible Product                                                                                                    | Detail |
|-------|----------------------------------------------------------------------------------------------------|--------|
|       | Brokers Advantage Mortgage - Wholesale - Equity Solutions Second Mortgage NDO - 10 Yr Fixed (Piggyback) - EG (IT10F)       | She    |
| 0     | Brokers Advantage Mortgage - Wholesale - Equity Solutions Second Mortgage NOO - 10 Yr Foxed (Standalone) - EG (IT10F)      | She    |
|       | Brokers Advantage Mortgage - Wholesale - Equity Solutions Second Mortgage NOO - 15 Yr Fixed (Piggyback) - EG (TT15F)       | Sho    |
| D.    | Brokers Advantage Mortgage - Wholesale - Equity Solutions Second Mortgage NOO - 15 Yr Fixed (Standalone) - EG (IT1SF)      | Sho    |
| 0     | Brokers Advantage Mortgage - Wholesale - Equity Solutions Second Mortgage NOO - 20 Yr Fixed (Piggyback) - EG (IT20F)       | Sho    |
| 3     | Brokers Advantage Mortgage - Wholesale - Equity Solutions Second Mortgage NOO - 20 Yr Foxed (Standalone) - EG (IT20F)      | She    |
|       | Brokers Advantage Mortgage - Wholesale - Equity Solutions Second Mortgage NOO - 30 Yr Fixed (Piggyback) - EG (TT30F)       | Sho    |
| 0     | Brokers Advantage Mortgage - Wholesale - Equity Solutions Second Mortgage NOO - 30 Yr Fixed (Standalone) - EG (IT30F)      | Sho    |
| 0     | Brokers Advantage Mortgage - Wholesale - Equity Solutions Second Mortgage NOO - 30/15 Yr Balloon (Piggyback) - EG (ET308)  | She    |
| a -   | Brokers Advantage Mortgage - Wholesale - Equity Solutions Second Mortgage NDO - 30/15 Yr Balloon (Standalone) - EG (IT308) | Sho    |
|       | Brokers Advantage Mortgage - Wholesale - Equity Solutions Second Mortgage NDO - 40/15 Yr Balloon (Piggyback) - EG (IT408)  | She    |
| 6     | Brokers Advantage Mortgage - Wholesale - Equity Solutions Second Mortgage NOO - 40/15 Yr Balloon (Standalone) - EG (IT408) | Sho    |
|       | Brokers Advantage Mortgage - Wholesale - Equity Solutions Second Mortgage NOO 5% PPP 10 Yr Fixed (Piggyback) - EG (TT10F)  | She    |
| 8     | Brokers Advantage Mortgage - Wholesale - Equity Solutions Second Mortgage NDO 5% PPP 10 Yr Fixed (Standalone) - EG (IT10F) | Sho    |
|       | Brokers Advantage Mortgage - Wholesale - Equity Solutions Second Mortgage NOO 5% PPP 15 Yr Feed (Piggyback) - EG (TT15F)   | She    |
| 0     | Brokers Advantage Mortgage - Wholesale - Equity Solutions Second Hortgage NOO 5% PPP 15 Yr Fixed (Standalone) - EG (IT15F) | Sho    |
|       | Brokers Advantage Mortgage - Wholesale - Equity Solutions Second Mortgage NOO 5% PPP 20 Yr Fixed (Piggyback) - EG (TT20F)  | Sho    |
| D.    | Brokers Advantage Mortgage - Wholesale - Equity Solutions Second Mortgage NOO 5% PPP 20 Yr Fixed (Standalone) - EG (TT20F) | Sho    |

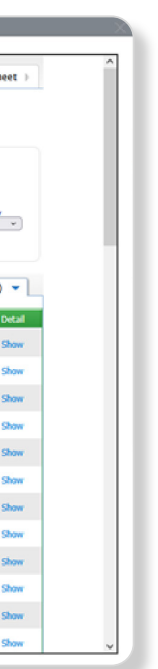

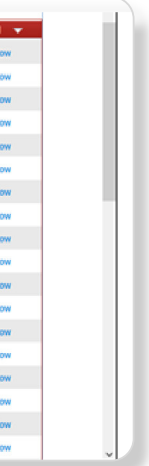

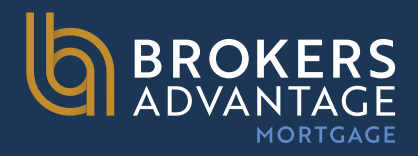

**Step 6**: After clicking SHOW on the applicable program line, review the pricing grid & click the Blue Lock icon on the line

corresponding to the rate/price you wish in Order to select your product and pricing. This does not yet lock the loan.

| Rate                                                               | Price                                                                  | P&I             | Discount/Rebate(\$/%)                        | QM               | QM Tr       |
|--------------------------------------------------------------------|------------------------------------------------------------------------|-----------------|----------------------------------------------|------------------|-------------|
| 7.750                                                              | 94.000                                                                 | \$5001          | 6.000% (\$41880)                             | ×                | 60          |
| 7.875                                                              | 94.750                                                                 | \$5061          | 5.250% (\$36645)                             | ×                | 50          |
| 8.000                                                              | 95.500                                                                 | \$5122          | 4.500% (\$31410)                             | ×                | 50          |
| 8.125                                                              | 96.250                                                                 | \$5183          | 3.750% (\$26175)                             | ×                | 60          |
| 8.250                                                              | 97.000                                                                 | \$5244          | 3.000% (\$20940)                             | ×                | 50          |
| 8.375                                                              | 97.500                                                                 | \$5305          | 2.500% (\$17450)                             | ×                | 88          |
| 8.500                                                              | 98.000                                                                 | \$5367          | 2.000% (\$13960)                             | ×                | 85          |
| 8.625                                                              | 98.500                                                                 | \$5429          | 1.500% (\$10470)                             | ×                | <u></u>     |
| 8.750                                                              | 99.000                                                                 | \$5491          | 1.000% (\$6980)                              | ×                | 35          |
| 8.875                                                              | 99.500                                                                 | \$5554          | 0.500% (\$3490)                              | ×                | 35          |
| 9.000                                                              | 99.875                                                                 | \$5616          | 0.125% (\$872)                               | ×                |             |
| 9.125                                                              | 100.250                                                                | \$5679          | -0.250% (-\$1745)                            | ×                | 80          |
| 9.250                                                              | 100.625                                                                | \$5742          | -0.625% (-\$4362)                            | ×                | <b></b>     |
| 9.375                                                              | 101.000                                                                | \$5806          | -1.000% (-\$6980)                            | ×                | 60          |
| 9.500                                                              | 101.375                                                                | \$5869          | -1.375% (-\$9598)                            | ×                | <b>6</b> 00 |
| 9.625                                                              | 101.500                                                                | \$5933          | -1.500% (-\$10470)                           | ×                | 20          |
|                                                                    |                                                                        | The following   | loan level adjustments have aiready been app | lied to pricing. |             |
|                                                                    |                                                                        | Reason          | Points                                       | SRP              | Ra          |
| pancy is not Ir<br>D CLTV New is<br>D Income Veri<br>D FICO is 700 | westment Property,<br>i 70.01-75,<br>fication Type is Banks S<br>- 719 | tatements/1099, | -4.250                                       | 0.000            | 0.0         |
| Adjustment                                                         | la la                                                                  |                 | .4 350                                       | 0.000            | 0.0         |

| 0                  | ×                            | Hide                      |
|--------------------|------------------------------|---------------------------|
| Last Up<br>Timesta | dated: 06/24/<br>mp: 06/24/2 | 25 10:06 AM<br>5 12:51 PM |
| e                  | S                            | slect                     |
|                    |                              |                           |
|                    |                              |                           |
|                    | 1                            | a                         |
|                    | 1                            |                           |
|                    |                              | <b>a</b>                  |
|                    | 1                            |                           |
|                    | 1                            | a (                       |
|                    | 1                            | 2                         |
|                    | 1                            | 9                         |
|                    | 1                            | 8                         |
|                    | 1                            | a                         |
|                    | 1                            | -                         |
|                    | 1                            | 8                         |
|                    | 1                            | 2                         |
|                    | 1                            | 8                         |
|                    | 1                            | 2                         |
|                    |                              |                           |
|                    | Ma                           | igin                      |
|                    | 0.0                          | 00                        |
|                    | 0.0                          | 00                        |
|                    |                              |                           |

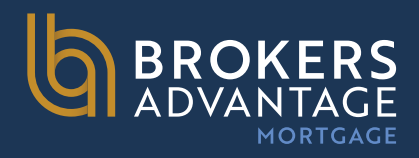

**Step 7**: On the Lock Form, review the product information once more to ensure everything is accurate and then click

Update Encompass to save the details if you do not want to lock the loan. If you want to lock, click Request Lock

to submit a lock request for this program. Both options are at the bottom of the page. **Step 8:** Once lock is requested, the lock desk will be notified and will need to complete the request. A lock confirmation will be sent separately. Typical lock desk turn times are 2 hours or less.

NOTE: You must exit the loan file once the lock request has been processed in order for our lock desk to update the loan file .

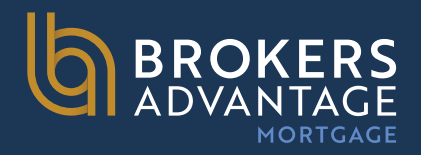

## How to Access and E-Sign your 1003 Electronically

### **Step 1: Log into the TPO**

- Navigate to the TPO Portal login page.
- Enter your username and password, then click "Login."

### Step 2: Navigate to the "Esign Loans" link in the top Menu Bar

- Click on the Esign Loans link
- All loans that have a 1003 requiring your signature will appear, simply click on the line item corresponding to the borrower you want to e-sign for

### **Step 3: Electronically Sign the Disclosures**

- Click on the "Start" or "Sign" button to begin the e-signing process.
- Follow the prompts to apply your electronic signature where required.

### **Step 4: Submit the Signed Documents**

- Once all required signatures are completed, click "Finish" or "Submit" to send the signed disclosures back to the lender.
- \*\*For any questions or technical issues, please contact your Account Executive for further support

| <b>BROKERS</b><br>ADVANTAGE |                   |                  |                        |  |  |
|-----------------------------|-------------------|------------------|------------------------|--|--|
| Welcome                     | Pipeline          | Esign Loans      | Add New Loan           |  |  |
| Pipeline<br>Channel ~       | Wholesale         | View 🗠 All Loans | Loan Status 🗡 Archived |  |  |
|                             | NAME / LOAN # / F | ROPERTY ADDRESS  | LOCK & REQUEST STATUS  |  |  |
|                             |                   |                  |                        |  |  |

| ATE L | OCK E | XPIRES |
|-------|-------|--------|

LOAN TYPE / LOAN AMOUNT

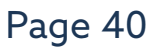

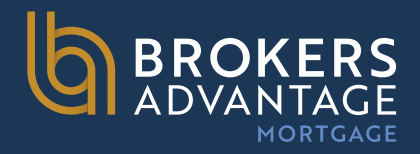

### How to Access and Sign your Initial Disclosures Electronically

### **Step 1: Receive the Disclosure Notification Email**

- You will receive an email from our set up team (i.e., Erica\_ White-noreply-mortgagetech@ice.com with a subject line similar to "Action Required: Review and Sign Your Loan **Disclosures.**"
- Open the email and click on the secure link provided to access your disclosures.

### Step 2: Create or Log Into Your Account

- If this is your first time accessing the disclosure portal, you may need to create an account by setting up a username and password.
- If you already have an account, log in using your credentials.

### **Step 3: Authenticate Your Identity**

• The system may require you to answer security questions or enter a verification code sent to your email or phone.

### **Step 4: Review Your Loan Disclosures**

• Once logged in, you will be presented with your loan disclosure package.

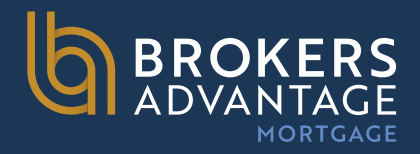

### How to Access and Sign your Initial Disclosures Electronically

### **Step 5: Electronically Sign the Disclosures**

- Click on the "Start" or "Sign" button to begin the e-signing process.
- Follow the prompts to apply your electronic signature where required.
- Some documents may require additional actions, such as checking a box or providing initials.

### **Step 6: Submit the Signed Documents**

• Once all required signatures are completed, click "Finish" or "Submit" to send the signed disclosures back to the lender.

### **Step 7: Electronically Sign the Disclosures**

- You will receive a confirmation email indicating that your disclosures have been successfully signed and submitted.
- You may also have the option to download a copy for your records.

### For any questions or technical issues, please contact your loan officer or the lender's support team.

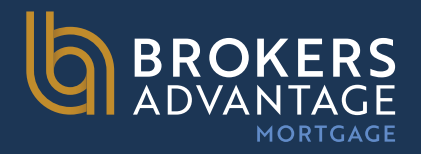

## We Empower Brokers to Serve Borrowers Beyond Traditional Incomes Types

Here at Brokers Advantage, we provide brokers with everything they need to offer multiple Non-QM loan products for borrowers of varied financial backgrounds.